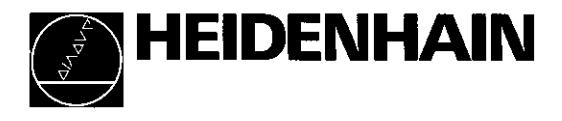

**Operating Instructions** 

# POSITIP 850 Programmable Digital Readout for Lathes

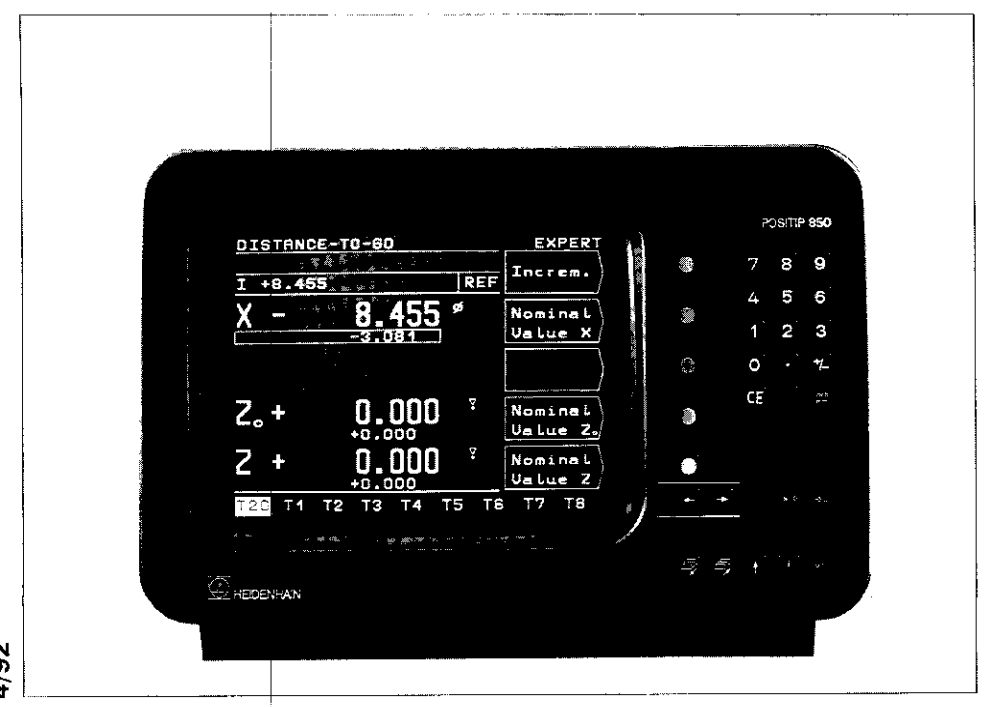

### Items Supplied

- POSITIP 850 Display Unit
- Power Cable
- Operating Instructions
- Certificate of Inspection

# Optional

- Connector, 25-pole, for D-subminiature socket X41 (EXT) external functions (Id.-Nr. 249154ZY)
- Data transfer cable, 25-pole, for D-subminiature socket X31 data output (Id.-Nr. 27454501)
- Angle bracket (Id.-Nr. 258 26101)

# Selecting Milling/Turning

As delivered, the POSITIP 850 can be set up for either milling or turning applications. The following screen appears after the **first** power-up:

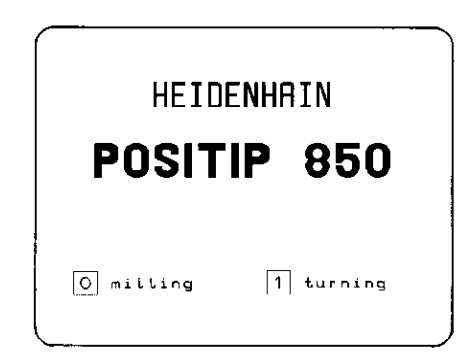

After pressing the 1 key, the program for turning is permanently set (i.e., is not affected by power interruptions), and thi screen display cannot be accessed again. Selection of the mil ling function is then only possible via parameter P99.0 "Milling Turning" (see "Parameters", section 4.2).

Manufacturer's Certificate

Note

We hereby certify that the above unit is radioshielded in accordance with the German official register decree 1046/1984. The German postal authorities have been notified of the issuance of this unit and have been granted admission for examination of the series regarding compliance with the regulations

If this unit is incorporated by the user into a system, then the complete system must comply with the above regulations.

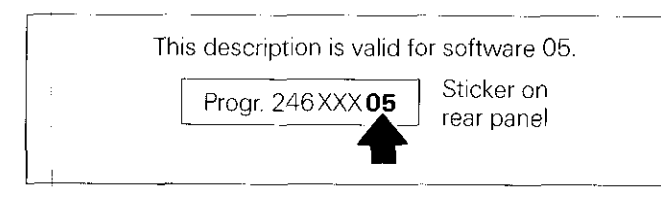

# Contents

## Page

| Working with    | 1   | Controls and Screen Displays                       | _ 5        |
|-----------------|-----|----------------------------------------------------|------------|
| the POSITIP 850 | 2   | Switch-On                                          | _ 6        |
|                 | 3   | POSITIP Operating Modes                            | _ 6        |
|                 | 4   | Cross Over Reference Marks                         | _ 7        |
|                 | 5   | Keys For User Guidance                             | _ 8        |
|                 | 6   | Working Aids For Turning                           | 15         |
|                 | 7   | External Program Output                            | 18         |
|                 | 8   | External Program Input                             | _ 20       |
| Commissioning   | 1   | Connections and Controls (Rear Panel)              | 23         |
|                 | 2 - | Mounting                                           | _ 24       |
|                 | 3 - | Connecting Linear Encoders                         | 24         |
|                 | 4   | Power Connection                                   | 25         |
|                 | 5   | Switch-On and Function Check                       | _ 25       |
|                 | 6   | Optimizing the Parameters                          | _26        |
| Parameters      | 1 : | User Parameters                                    | 29         |
|                 | 1.1 | Changing User Parameters                           | _ 30       |
|                 | 1.4 | Overview of User Parameters                        | 32         |
|                 | 2 1 | Operating Parameters                               | _33        |
|                 | 2.1 | Configuring the User Parameters                    | _ 35<br>35 |
|                 | 2.3 | Presetting the User Parameters                     | 37         |
|                 | 2.4 | Overview of Operating Parameters                   | _ 38       |
|                 | З.  | Tables                                             | _ 42       |
|                 | 3.1 | Display Step, Signal Period and Subdivision Factor | 40         |
|                 | 3.2 | Distance-Coded Reference Marks                     | 42<br>42   |
|                 | 4   | Parameter Description                              | 43         |
|                 | 4.1 | User Parameters                                    | _ 43       |
|                 | 4.2 | Operating Parameters P                             | _ 44       |

# Contents (cont'd.)

| Data                  | 1                                                               | Definition of the RS-232-C/V.24 Interface4                                                                                                    |  |  |  |  |
|-----------------------|-----------------------------------------------------------------|----------------------------------------------------------------------------------------------------|--|--|--|--|
| Interface             | 2                                                               | Pin Layout X31/Signal Description 4                                                                                                    |  |  |  |  |
|                       | 3                                                               | Connection of External Units (Wiring) 4                                                                                                    |  |  |  |  |
|                       | 4<br>4.1<br>4.2<br>4.3<br>4.3.1<br>4.3.2<br>4.3.3<br>4.4<br>4.5 | Data Transfer       E         Data Transfer Rate (Baud Rate)       E         Data Format       E         Measured Value Output       E         Storage via RS-232-C Interface       E         Storage via External Functions       E         Sequence of Character Output       E         External Input/Output of Programs       E         Input/Output of Operating Parameters       E |  |  |  |  |
| External<br>Functions | 1 Pin<br>2 Ext                                                  | Layout X41 (EXT) (25-pole D-subminiature socket) {                                                                                                    |  |  |  |  |
|                       | 3 Sto                                                           | prage (Pulse, Contact) {                                                                                                    |  |  |  |  |
|                       | 4 Zei                                                           | ro Crossover Signal                                                                                                    |  |  |  |  |
| -                     | 5 EN                                                            | IERGENCY STOP signal {                                                                                                    |  |  |  |  |
| Specifications        |                                                                 | {                                                                                                    |  |  |  |  |
| Dimensions<br>mm/inch |                                                                 |                                                                                                    |  |  |  |  |

# Working with the POSITIP 850 For Lathes

This part of the Operating Instructions illustrates the most important procedures for operation of the POSITIP 850. For detailed explanations simply call the HELP functions.

# 1 Controls and Screen Displays

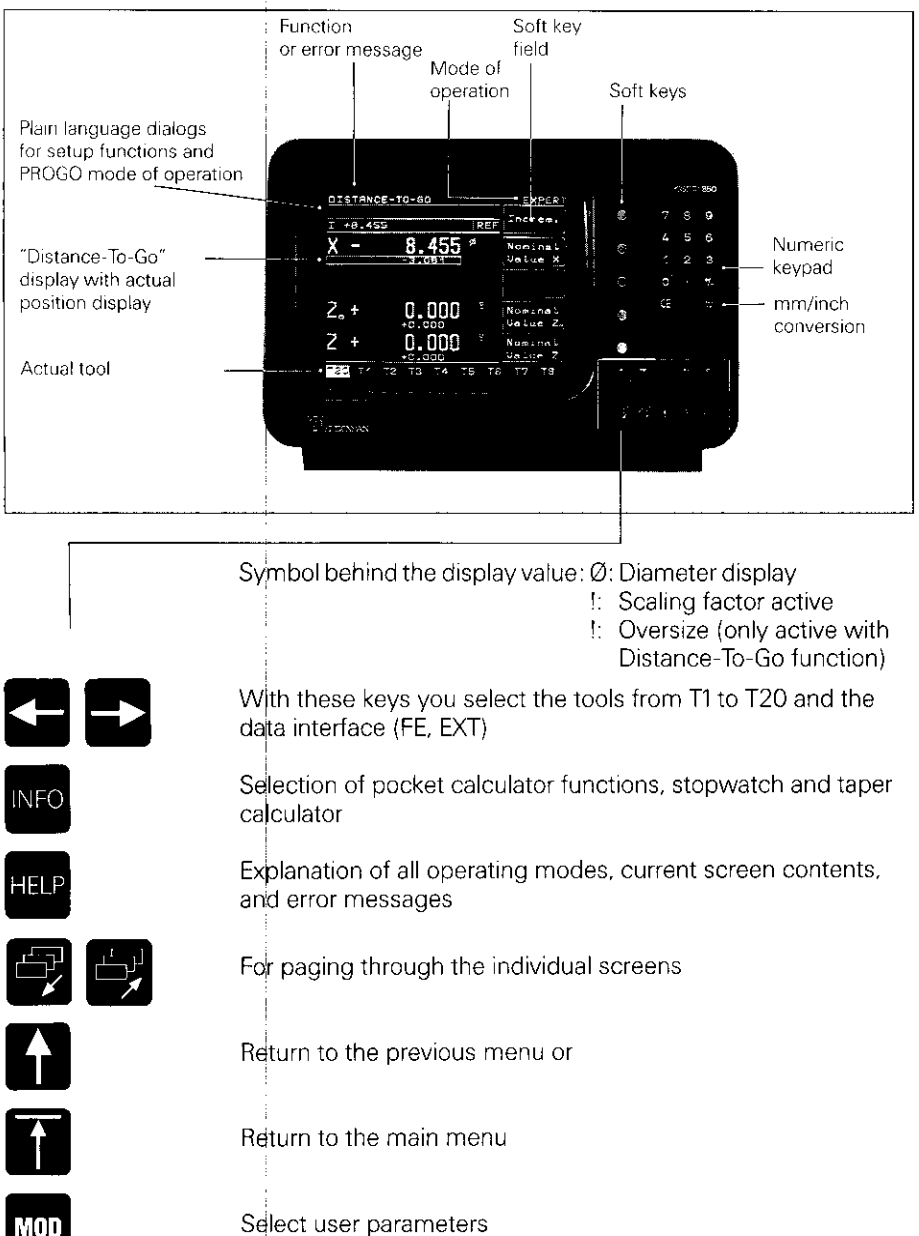

2 Switch-On

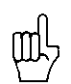

Before initial switch-on, please read the information in the chapter "Installation".

The power switch is located on the rear panel.

After approx. 5 seconds the opening screen appears and POSITIP conducts HEIDENHAIN a memory test. POSITIP 850 Adjust brightness if necessary (control on rear panel). Press any key Press any key to continue Press HELP key POSITIP is in the mode of operation MODE: BASIC which was last selected (in this case, BASIC). Pass ove reference X -AXIS Z.-AXIS NØ Z -AXIS REF

> Mode of Op.

| 3 POSITIP Operat         | ing Modes:                                                                                                    |  |  |  |  |  |
|--------------------------|----------------------------------------------------------------------------------------------------|--|--|--|--|--|
| BASIC<br>Mode            | <b>Position display for simple machining tasks</b><br>Actual value display with setting and resetting for up to<br>20 tools                                                                                                    |  |  |  |  |  |
| EXPERT<br>Mode           | <ul> <li>Position display with expanded functions</li> <li>Distance-To-Go display with oversize compensation</li> <li>Note/Set function</li> <li>Datum</li> </ul>                                                                                                    |  |  |  |  |  |
| PROGO<br>Mode            | <ul> <li>Programmable position display</li> <li>20 different programs can be stored</li> <li>Easy programming with conversational guidance, subprograms and program section repeats</li> <li>Input and output of programs over the RS-232-C/V.24 interface.</li> </ul> |  |  |  |  |  |
| Select<br>operating mode | Press Mode<br>of Op. Soft key and select desire<br>mode of operation                                                                                                    |  |  |  |  |  |
| 1                        |                                                                                                    |  |  |  |  |  |

# 4 Cross Over Reference Marks

When a reference mark is crossed, a signal is generated which identifies that position as a machine datum.

Crossing over the reference marks re-establishes the relationship between axis slide positions and display values which was last set.

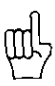

After a power interruption, the reference marks must be crossed in all axes.

After crossing the reference marks in all axes:

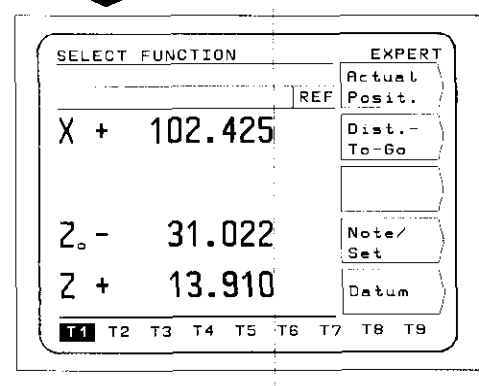

The main menu appears for the selected mode of operation. The abbreviation **REF** in the entry line indicates REF mode. The position data are referenced to the highlighted tool.

If you do not wish reference mark evaluation:

Press

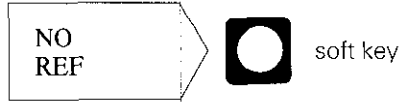

叱

If NO REF is selected, positions and display values will be lost after a power interruption.

# 5 Keys For User Guidance

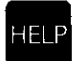

The HELP function can guide you through the operation of the POSITIP 850. Think of it as integrated operating instructions. At **any time** during operation you can call up an explanation of the current screen image by pressing the HELP key. The HELP function can also tell you how to proceed when an **error message** occurs.

## Calling the HELP Function

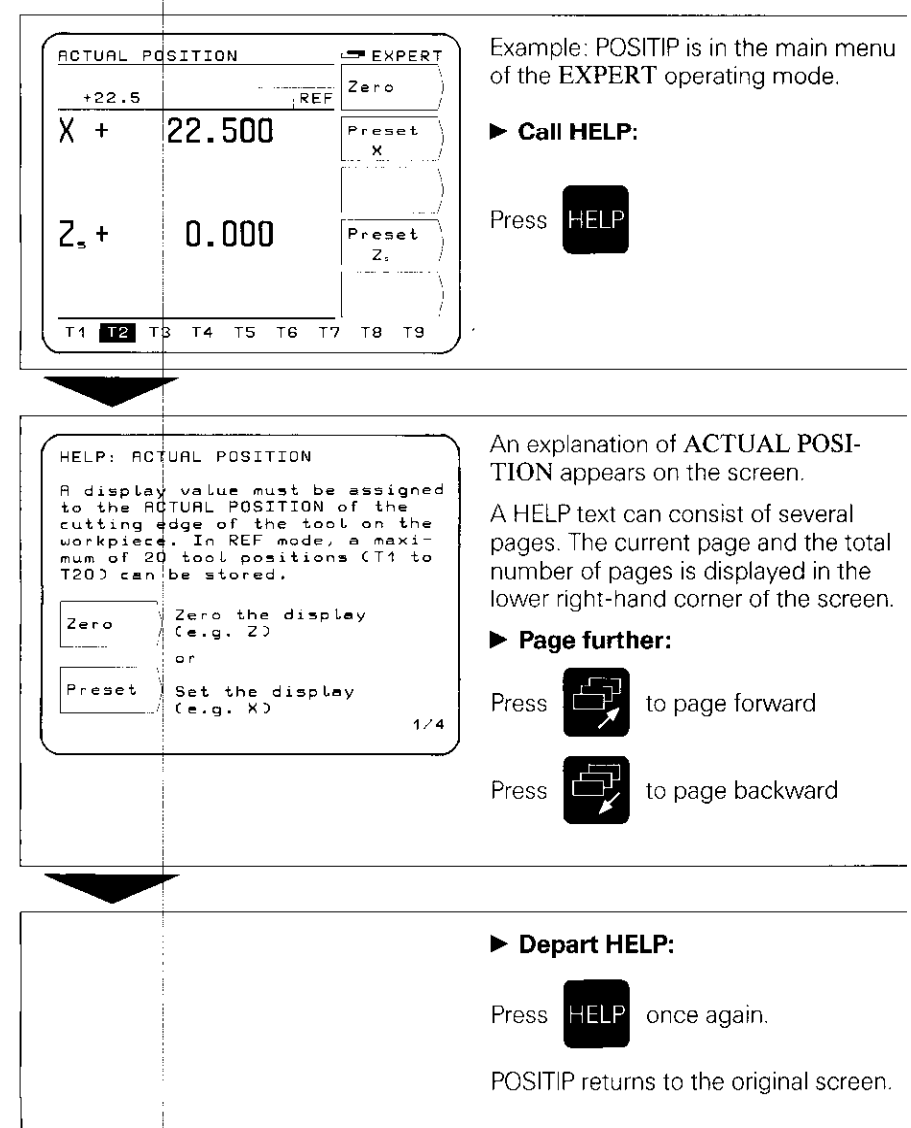

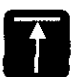

Z. -

T1 T2

T3 T4 T5 T6 T7

5.000

Note/ Set Datum

тв тэ

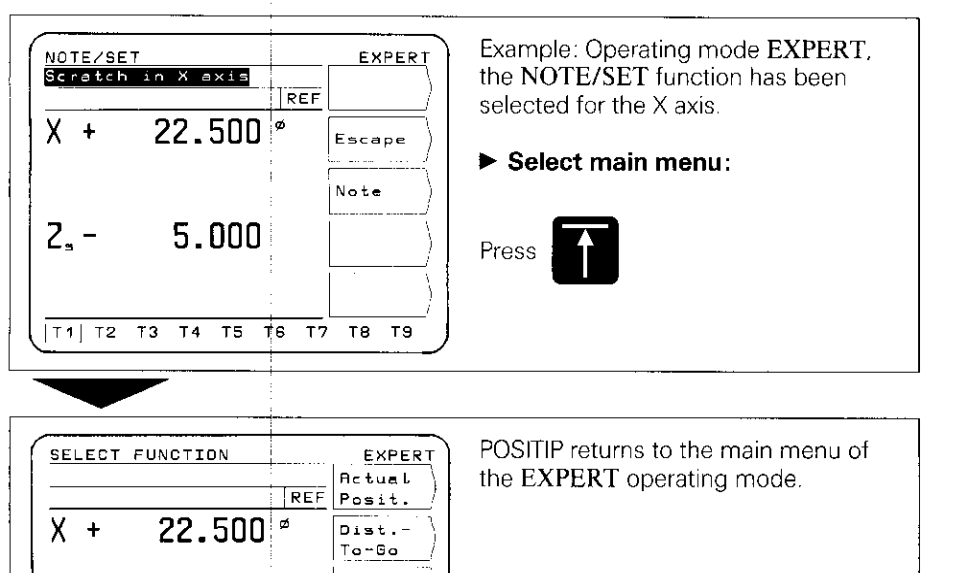

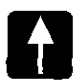

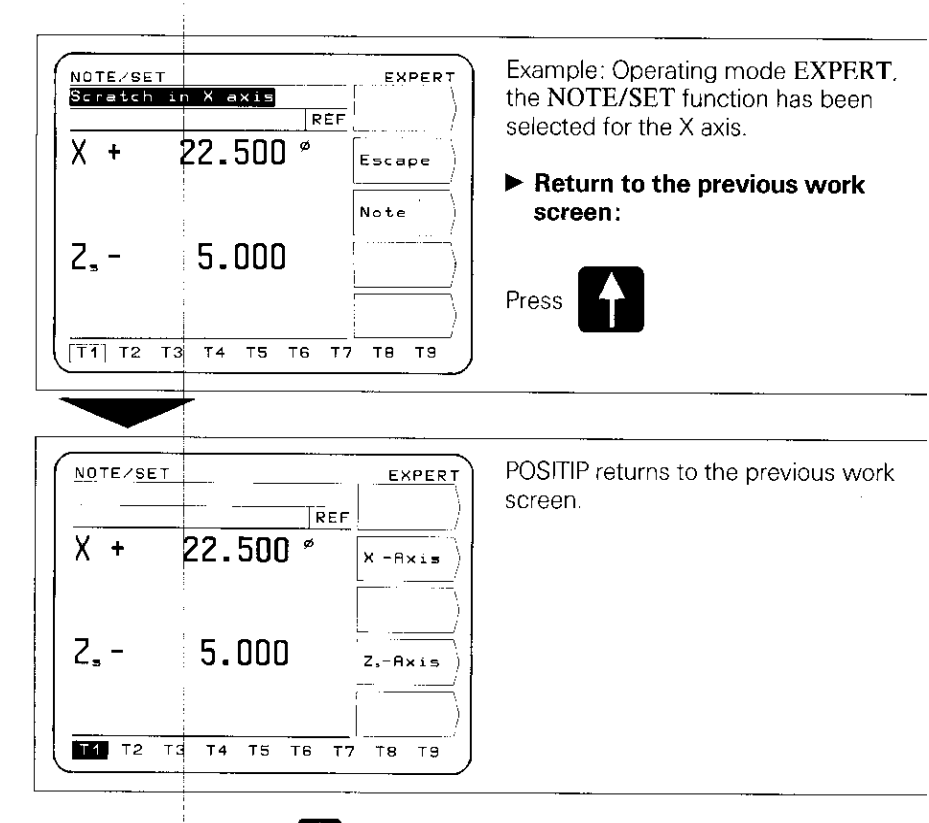

Each time you press the reach key you jump back by one menu level, until you reach the main menu of the selected mode of operation.

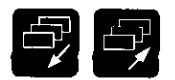

# Paging forward and backward, selection of work screens and soft key assignment.

# Selection of Work Screens

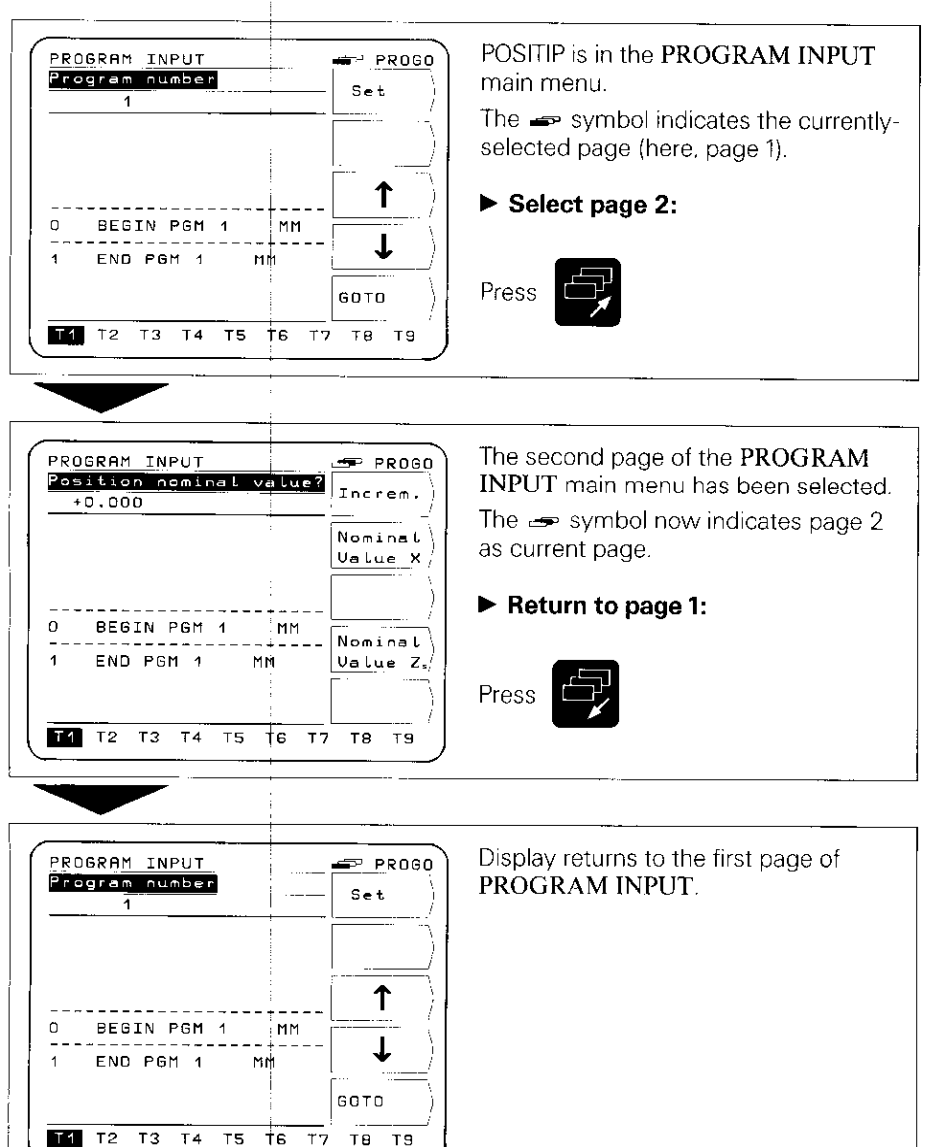

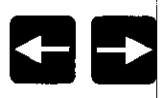

Selection of Tools (T1 - T20) and Data Transfer Protocol

# Selection of Tools

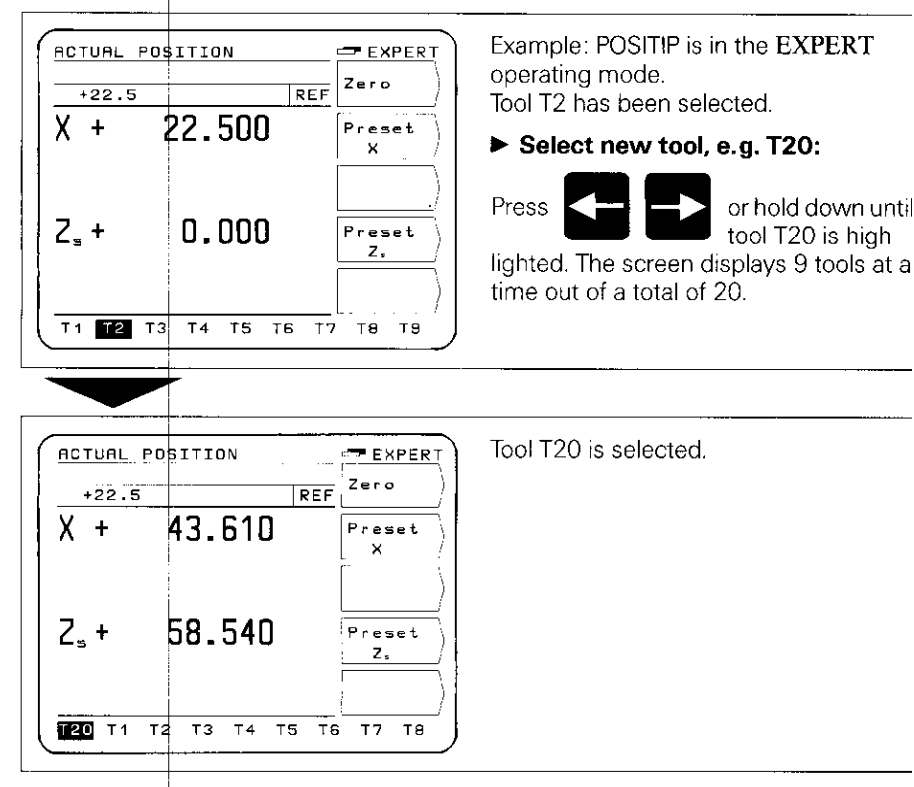

# Selection of Data Transfer Protocol

| EXTERNAL     DUTPUT     PROGO       Program dumber ?     Start       1     Output       1/ 24     Output       1/ 24     Output       Escape     PT 850       PGM Dir     FE 401       PT 850 PGM dir     FE XT | <ul> <li>Example: In the operating mode<br/>PROGO, the function EXTERNAL<br/>OUTPUT has been selected. The data<br/>transfer protocol is set for the FE 401:<br/>Display FE</li> <li>Set data transfer protocol to EXT,<br/>e.g. for printer:</li> <li>Press</li> </ul> |
|----------------------------------------------------------------------------------------------------|----------------------------------------------------------------------------------------------------|
|----------------------------------------------------------------------------------------------------|----------------------------------------------------------------------------------------------------|

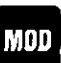

POSITIP features non-volatile parameter storage: the parameters become effective immediately upon switch-on. The para-Parameters meters are divided into two groups: user parameters and operating parameters.

> User parameters are parameters that can be changed during operation by pressing the MOD key.

**Operating parameters** concern machine characteristics and are given a fixed setting. For more information on operating parameters see Parameters section.

### User Parameters

User

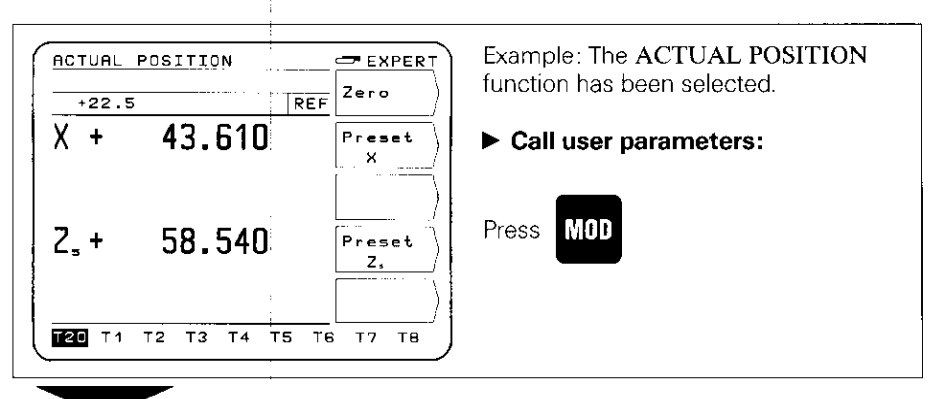

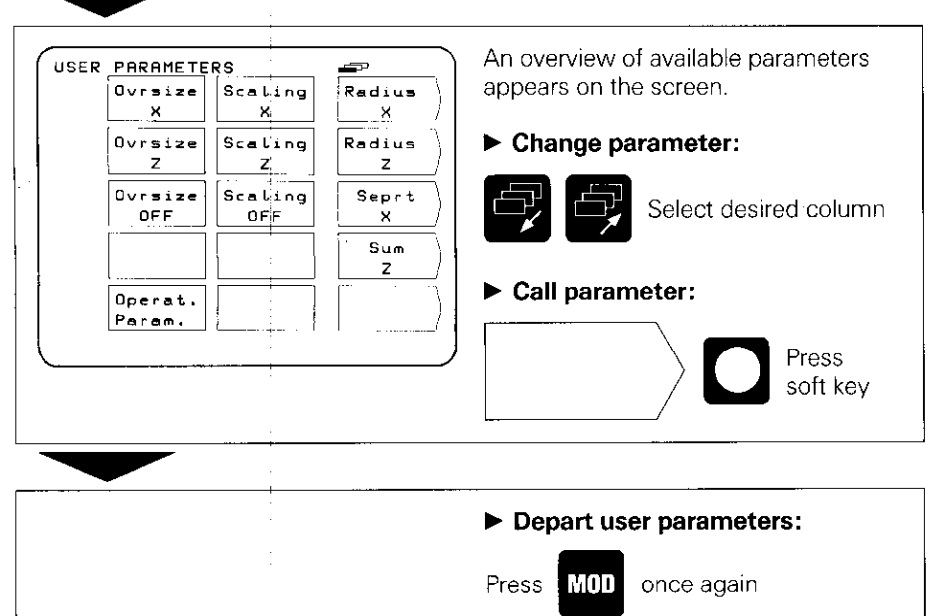

11日本の1月1日の日本が1月1日の日本の1月1日の日本の1月1日の日本の1月1日の日本の1月1日の日本の1月1日の日本の1月1日の日本の1月1日の日本の1月1日の日本の1月1日の日本の1月1日の日本の1月1日の日本の1月1日の

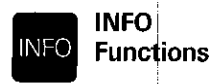

The INFO functions can be selected from any menu level by pressing the INFO key. The following functions are then available: pocket calculator, stopwatch, and taper calculator.

## Example: Calling the Taper Calculator

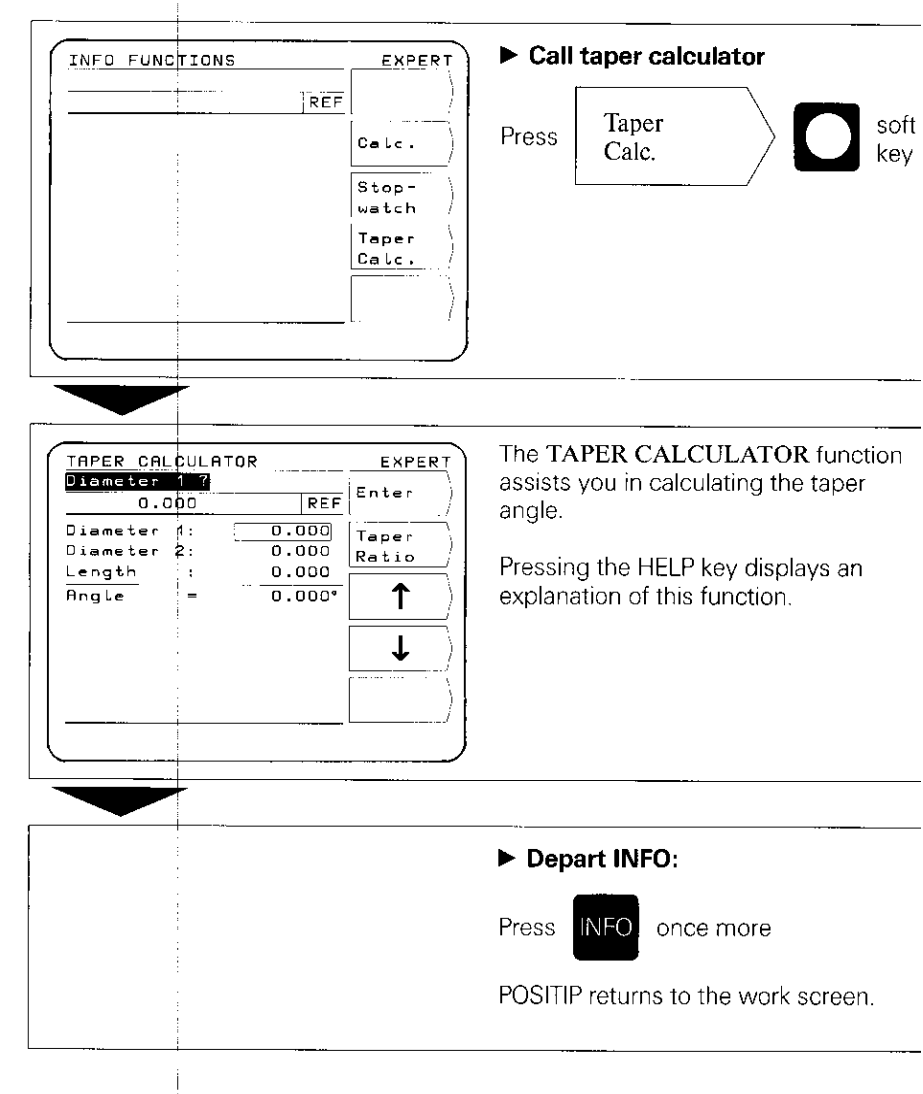

# 6 Working Aids for Turning

Using the functions **ACTUAL POSITION** and **NOTE/SET**, the data for 20 tools (T1 – T20) can be set on the machine and stored.

If the workpiece datum changes, for example after a tool change, it can be reset with the DATUM function. All preset tool data will then automatically refer to the new datum and do not need to be changed.

# 6.1

### **Tool Presetting**

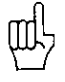

In order that all tool data are stored in non-volatile storage, the reference marks must be crossed over after switch-on. REF must appear in the entry line (see section 4, "Cross Over Reference Marks").

- The diameter display should be selected for the X axis. The symbol Ø appears after the display value (see "Parameters", section 1).
- For machines with compound axes (e.g. saddle and top slide), you must select the sum display (see "Parameters", section 1).

# ACTUAL POSITION (BASIC, EXPERT, PROGO)

In the ACTUAL POSITION function, the display value can be set or reset for a maximum of 20 tools.

# NOTE/SET (EXPERT, PROGO)

The function **NOTE/SET** is helpful when determining tool data by probing the workpiece. In order that the position value is not lost when retracting the workpiece for measuring purposes, the position value can be stored beforehand ("Note"). After measurement of the workpiece, the measured value can be assigned to the stored position as the display value ("Set").

# Example: Determining and setting the tool data with NOTE/SET

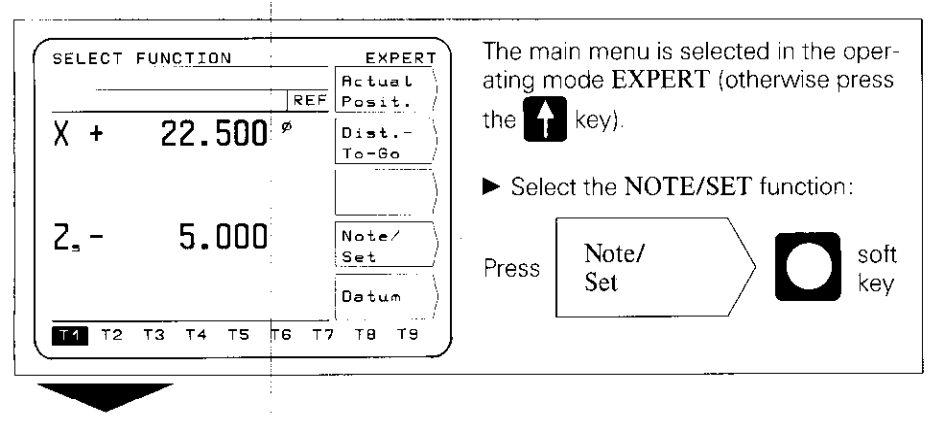

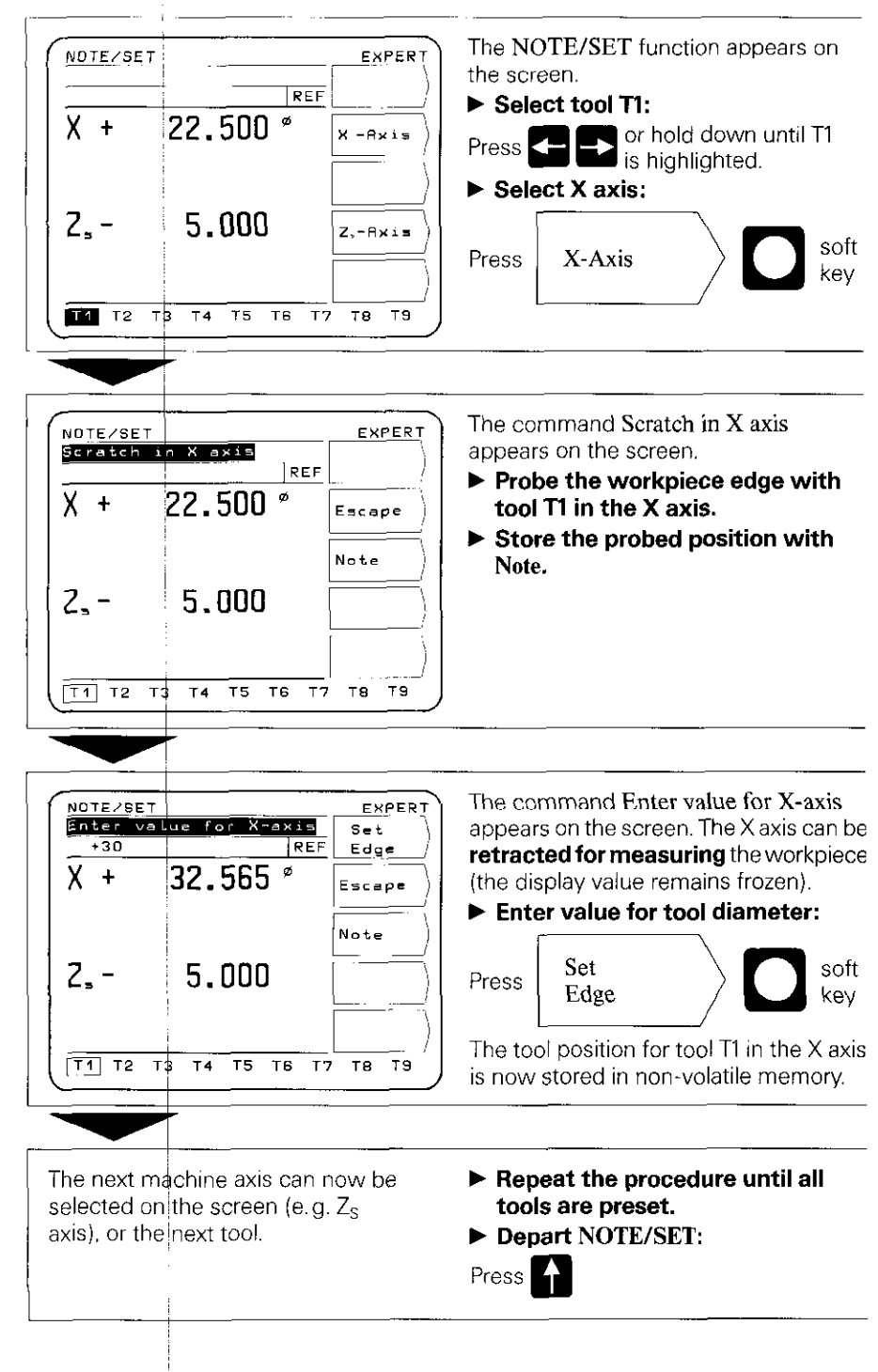

# 6.2 Workpiece Datum

After the workpiece has been clamped, the zero point or the datum for workpiece machining is set.

Tool data T1 to T20 entered in ACTUAL POSITION or NOTE/SET then automatically refer to the new datum and do not need to be changed.

# Datum (EXPERT, PROGO)

# Example: Set new datum with a preset tool

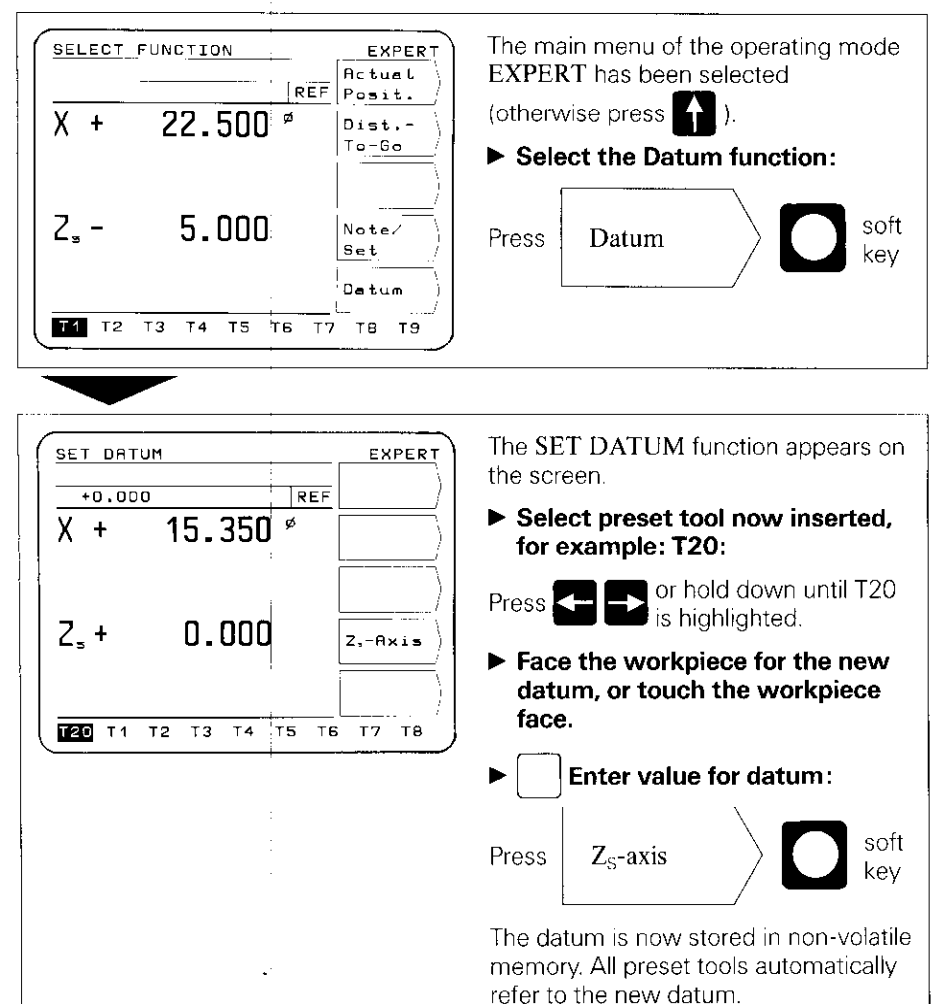

Depart SET DATUM function.

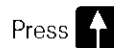

FE 401 Floppy Disk Unit from HEIDENHAIN. Printers used with the PT 850 must have a serial RS-232-C interface (for the data format please refer to Data Interface, section 4.2).

# Example: Transferring a Program to the FE 401

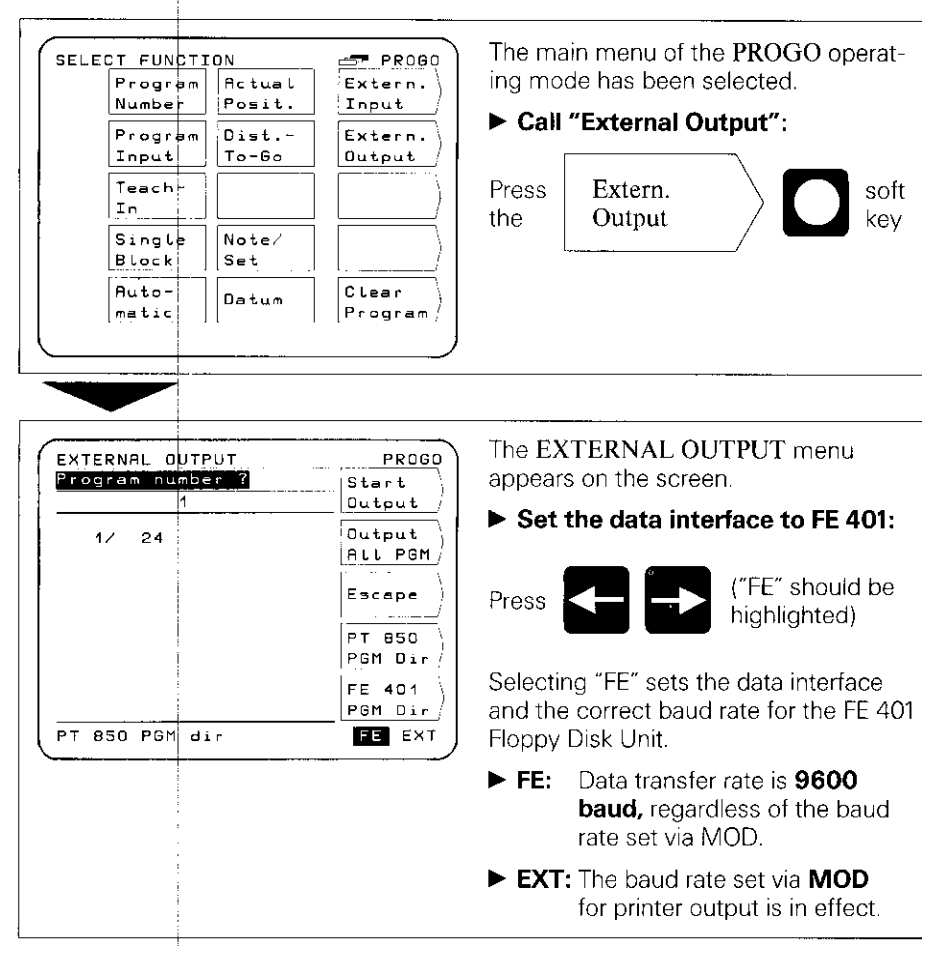

# Output a single program:

Enter program number

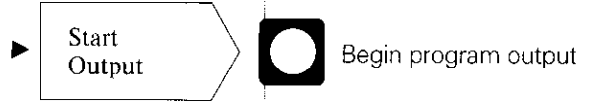

# **Output all programs:**

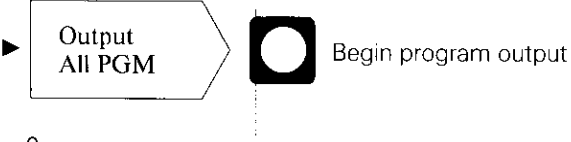

If there are programs on the diskette with the same PGM number, they will be overwritten.

# Directory of programs stored in the POSITIP program memory:

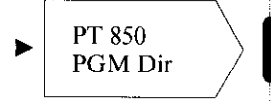

The program number as well as the number of program blocks is displayed.

# Directory of programs stored on FE diskettes:

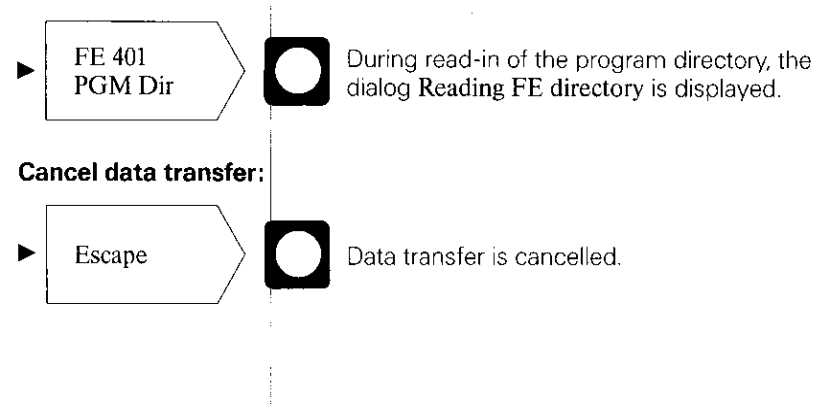

#### 8 External Program Input

Using the EXTERNAL INPUT function in the operating mode **PROGO**, you can transfer programs from an external storage device into the PT 850 via the RS-232-C data interface.

Computers used with the PT 850 must have a serial RS-232-C interface (for the data format, please refer to Data Interface, section 4.2).

## Example: Loading a Program from the FE 401

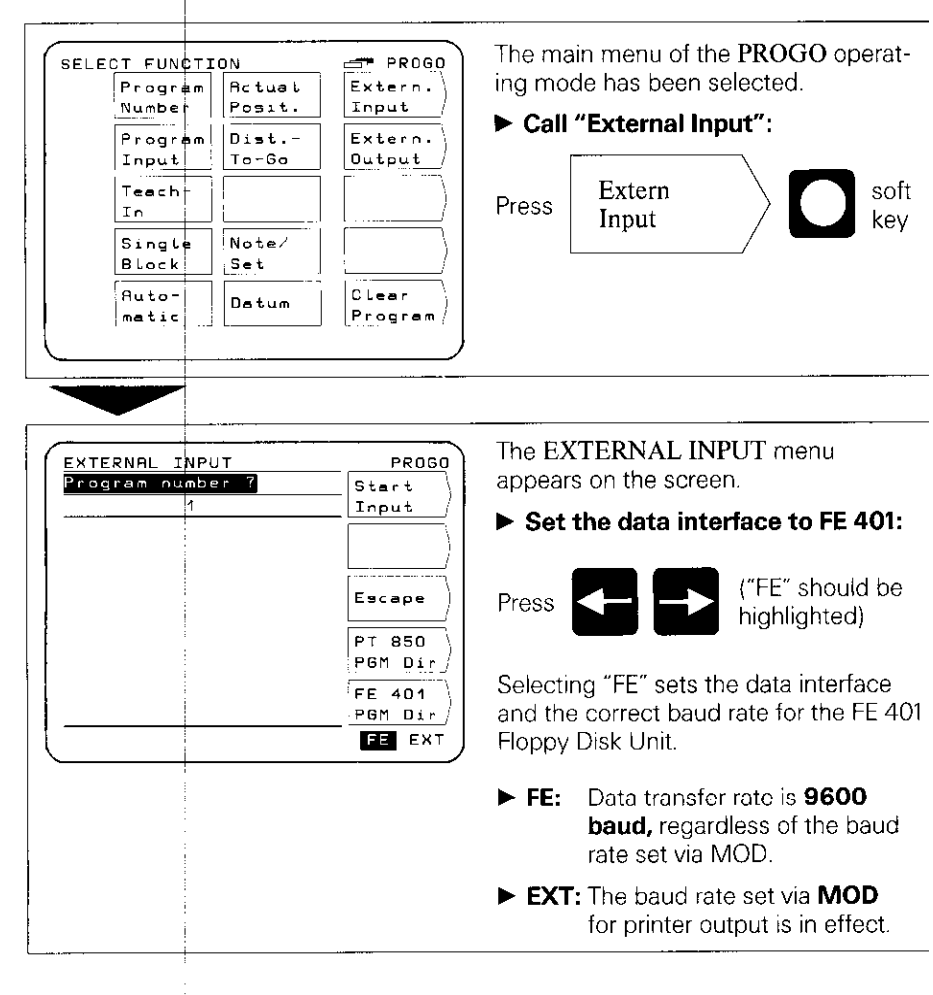

Enter the program number of the program to be transferred. If necessary, call up the directory of programs on the diskette using the soft key FE 401 PGM Dir (see "Program Output").

| Start<br>Input | Start transfer of program from floppy disk unit to POSITIP. |
|----------------|-------------------------------------------------------------|
|                |                                                             |

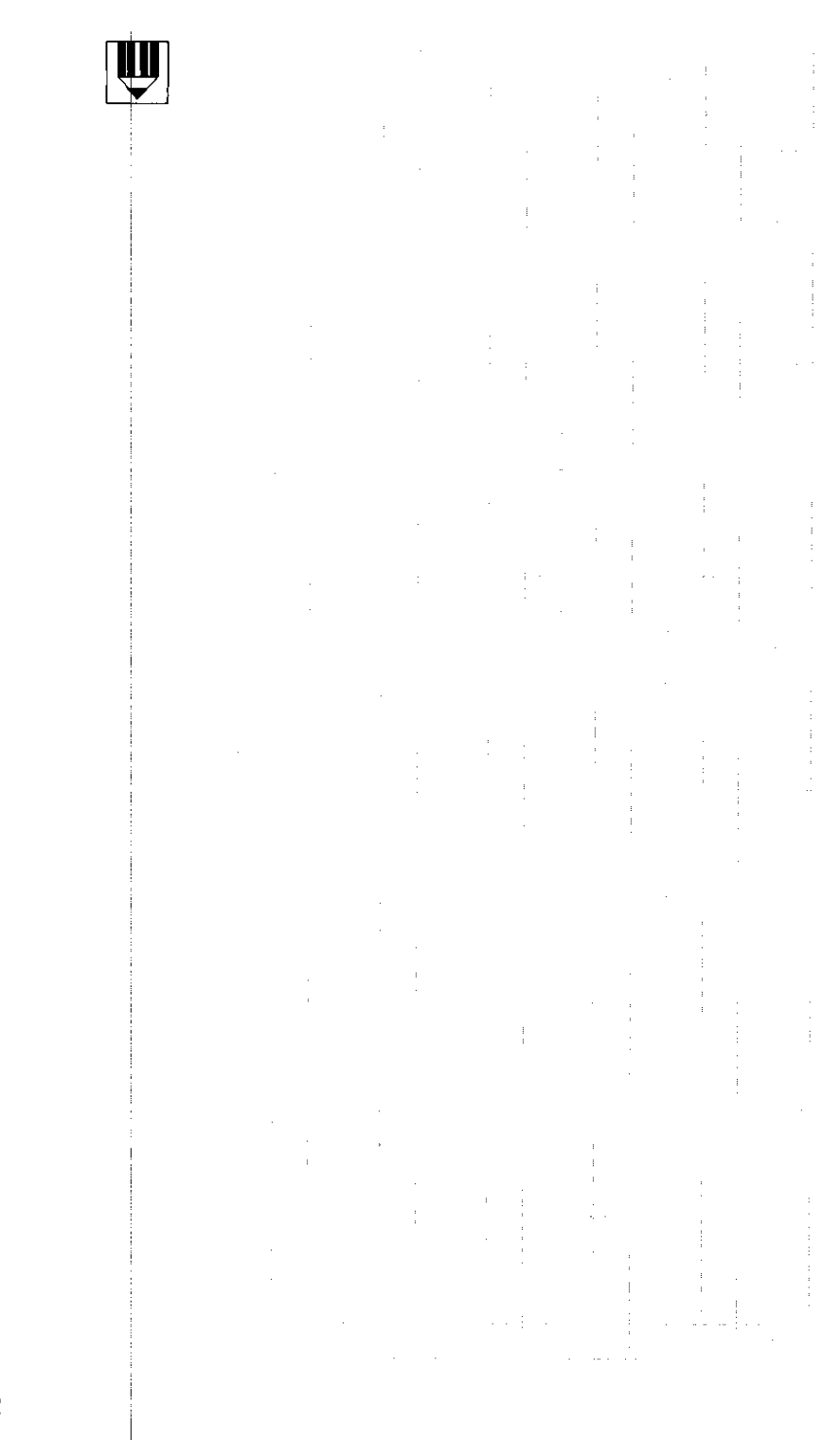

# Commissioning

# 1 Connections and Controls (Rear Panel)

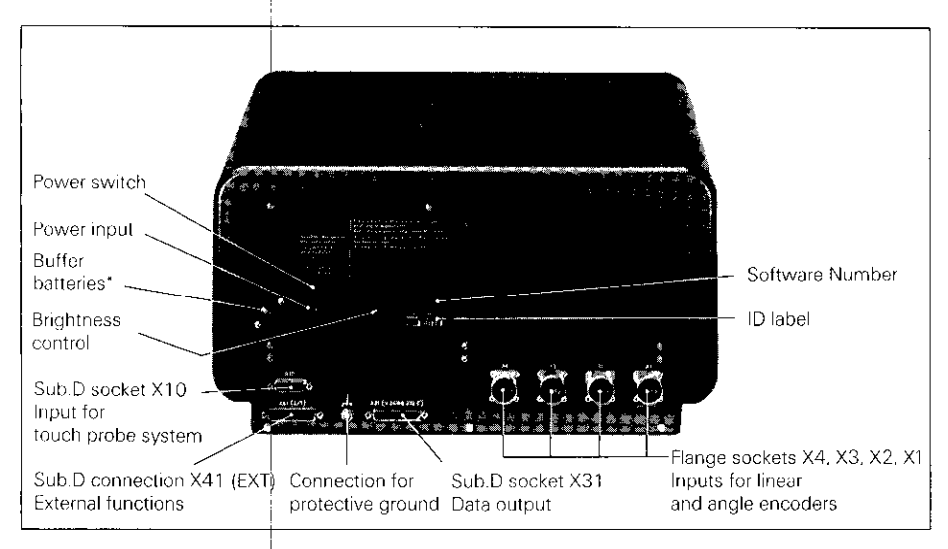

The buffer batteries (three AA-size 1.5 V batteries) serve as a power supply for the program memory. Exchange the batteries if the error message **EXCHANGE BUFFER BATTERY** appears.

# The unit must remain switched on during battery exchange to prevent erasure of stored programs.

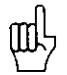

It is very important that you follow this sequence of steps when commissioning the unit.

Do not engage or disengage any connectors while the unit is under power.

2 Mounting the POSITIP 850 Place the unit in its intended location. It can be fixed laterally to a base surface with the M4 tapped fixing holes (see Dimensions, screw size M4 x 6).

An angle bracket for mounting the PT 850 on a table is available from HEIDENHAIN (Id.-Nr. 25826101).

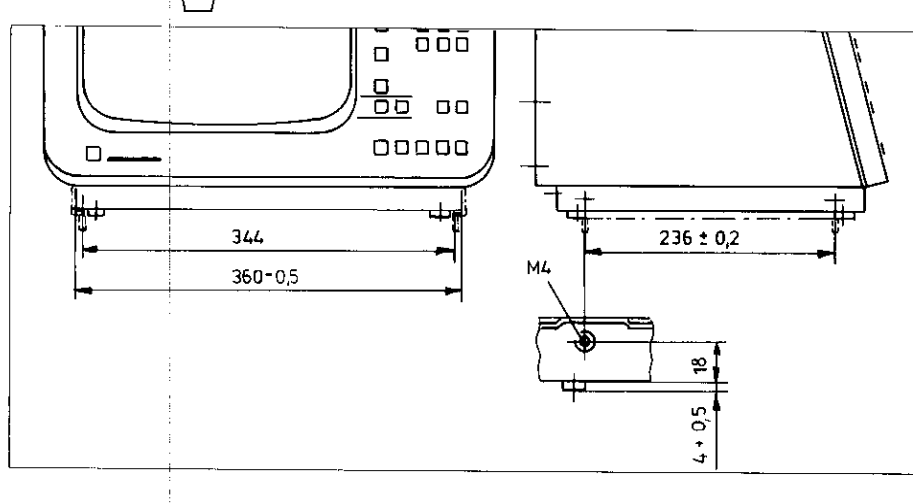

- 3 Connecting Linear Encoders ► Any HEIDENHAIN linear encoders with sinusoidal output signals and single or distance-coded reference marks can be connected to the PT 850.
  - Up to four machine axes for saddle and top slide as well as cross slide and compound cross slide (if available) can be connected to the rear panel.

Connect the machine axes to the flange sockets according to the following table:

| Example: | Machine<br>Axis Flange Socket              | Screen Display                                                                                                  |
|----------|--------------------------------------------|----------------------------------------------------------------------------------------------------|
|          |                                            | ACTUAL POSITION BASIC                                                                                           |
|          | Compound                                   | REF Preset                                                                                                    |
|          | cross slide → X1 →                         | $\chi_{\circ} + 0.000 \xrightarrow{Zero}{x_{\circ}}$                                                            |
|          | Cross slide $\rightarrow$ X2 $\rightarrow$ | X + 0.000                                                                                                    |
|          | Top slide $\rightarrow$ X3 $\rightarrow$   |                                                                                                    |
|          | Saddle → X4 →                              | $\left[ \begin{array}{c} 2 + 0.000 \end{array} \right] \left[ \begin{array}{c} \frac{z}{z} \end{array} \right]$ |
|          |                                            | <b>11</b> T2 T3 T4 T5 T6 T7 T8 T9                                                                               |

#### 4 Power Connection

- Check whether there is a protective ground for the power connection. An M5 threaded pin on the rear panel provides an additional connection for protective ground.
- Connect power cable to the power input socket on the rear panel, and switch on power.

#### 5 Switch-On and Function Check

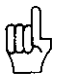

The unit is adapted to the machine tool by means of parameters. See Parameters section. The unit is delivered with **preset parameters** to facilitate commissioning (see Parameters, section 2.4).

Proceed in the following sequence to commission the machine:

- Switch on power.
- Adjust desired screen image brightness with control on rear panel.
- Select desired application (milling or turning). The menu for application selection appears only **once** after initial switchon.
- Press any key (except the HELP key).
- Choose BASIC mode of operation (see Working with the POSITIP 850).
- Press NO REF soft key. Now you need not cross over the reference marks (ignore error messages).
- Use the MOD key and code number 95148 to access the operating parameters (see Parameters, section 2).
- Optimize operating parameters (see Commissioning, section 6).
- Switch power off and then on again.
- Cross over the reference marks (see Working with the POSITIP 850).

# **Error Messages** After the reference marks have been crossed over there should be no error message in the display.

If an error message is displayed, press the HELP key for more information and then correct the error. Switch power off and then on again.

If several errors occur at once you can display the error messages one after the other by repeatedly pressing the CE key.

### 6 Optimizing the Parameters

You can adapt the functions of the POSITIP to the machine tool by optimizing the parameters. Proceed in the sequence given in the following checklist. Write the axis designations of the connected machine axes onto the checklist, and check off each step when you have completed it.

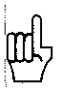

Parameters which must be frequently changed during machine operation are entered as **user parameters** (see Parameters section).

| Checklist                                                                                                    | Para-<br>meter   | Encode       | Encoder Inputs/Axes |    |    |  |
|----------------------------------------------------------------------------------------------------|------------------|--------------|---------------------|----|----|--|
|                                                                                                    |                  | X1           | X2                  | X3 | X4 |  |
|                                                                                                    |                  | Machine Axes |                     |    |    |  |
| <ul> <li>Are the machine axes assigned<br/>to the correct encoder inputs?</li> <li>(see section 3)</li> </ul>                                                                                                    |                  |              |                     |    |    |  |
| Do the axis designations X and Z<br>match the machine axes? Change<br>if necessary.                                                                                                    | P 50.*           | 0            |                     | 0  |    |  |
| The axis combination Separate or<br>Sum can be set in parameter P 30.*<br>or as a user parameter.                                                                                                    | P 30.*           | 0            |                     | 0  |    |  |
| Check axis definition. Set<br>connected encoder inputs to linear,<br>unconnected inputs to off.                                                                                                    | P 48.*           | 0            | 0                   | 0  | 0  |  |
| <ul> <li>Enter parameter value for reference<br/>marks (see Parameters, table 3.2).</li> </ul>                                                                                                    | P 45.*           | 0            | Ο                   | Ο  | Ο  |  |
| Set counting direction of the<br>machine axes. Increasing positive<br>display values must correspond to<br>the positive direction of machine<br>axis traverse in relation to the<br>workpiece.                             | P 40.*           | 0            | 0                   | 0  | 0  |  |
| Approach a datum on the work-<br>piece and set the display value<br>(ACTUAL POSITION function).<br>Then move individual axes and<br>compare the actually traversed<br>distance with the value displayed<br>on the POSITIP. | P 41.*<br>P 42.* | 0            | 0                   | 0  | 0  |  |
| <ul> <li>Check display step<br/>(see Parameters, table 3.1).</li> </ul>                                                                                                    | P 43.*           | Ο            | Ο                   | Ο  | Ο  |  |

\* The asterisk "\*" signifies parameters which are specified according to axis by a number behind the decimal point (e.g. 4.1, 4.2 etc.).

(For parameter descriptions see Parameters, section 1.4).

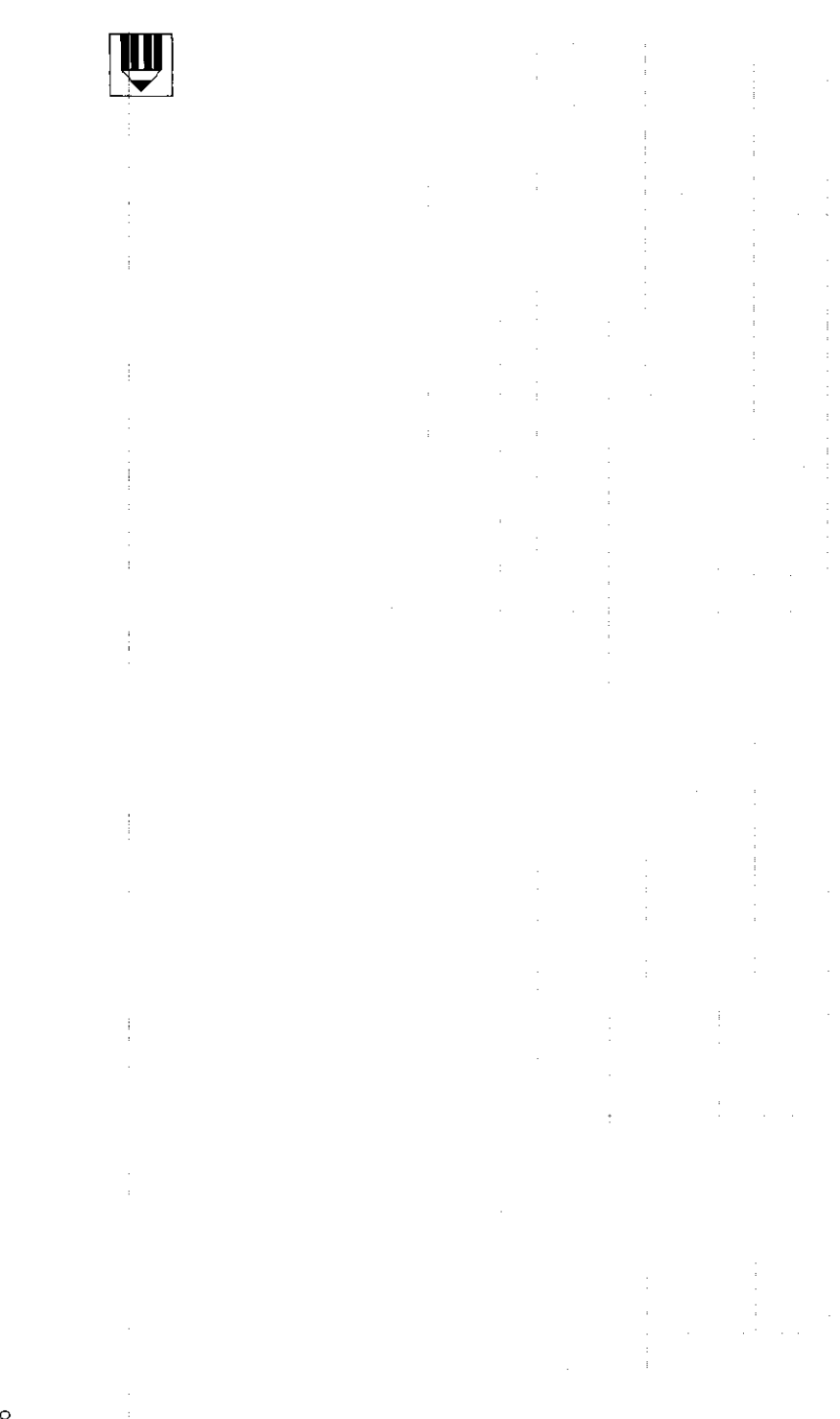

# Parameters

The operational characteristics of the POSITIP 850 can be modified via user parameters and operating parameters. While **user parameters** can be changed at any time by the operator, **operating parameters** are given a fixed setting which corresponds to the details of the specific machine tool. The parameters are given a standard presetting in the factory.

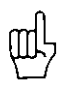

All parameters are in non-volatile storage (i.e., they are not affected by power interruptions). All changes are effective immediately!

#### 1 User Parameters

User parameters are parameters which must be entered or changed frequently during normal machine operation. Press the MOD key to call the menu for user parameters. To leave the menu, press the MOD key again.

## Menu: User Parameters

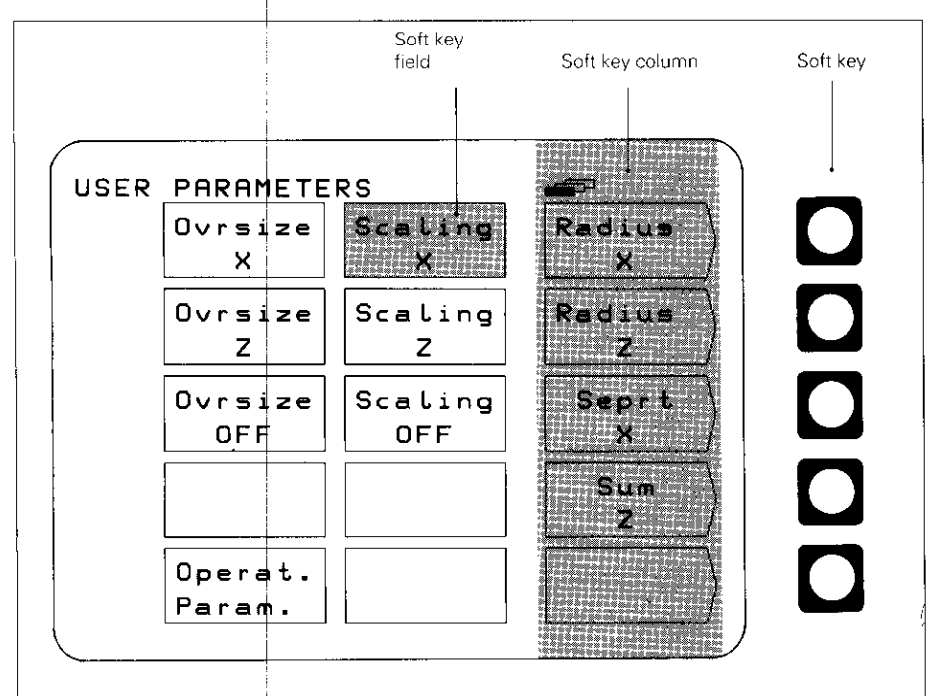

1.1 Changing User Parameters

## Changing with Soft Keys

Soft keys can be used to change from radius to diameter display, to switch the axis combination from separate to sum, and to select scaling factor ON or OFF and oversize ON or OFF.

## **Example: Radius or Diameter Display**

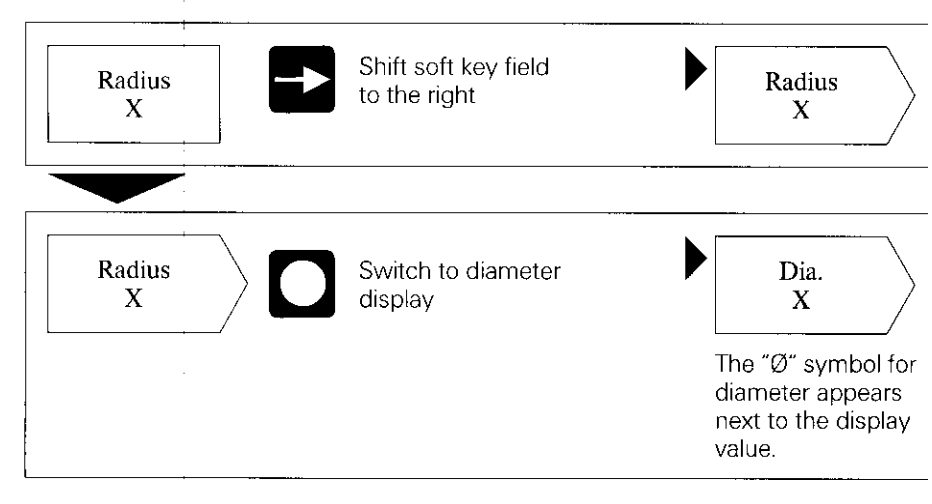

# Changing User Parameters Via Numerical Input

This concerns the input of scaling factors and oversizes.

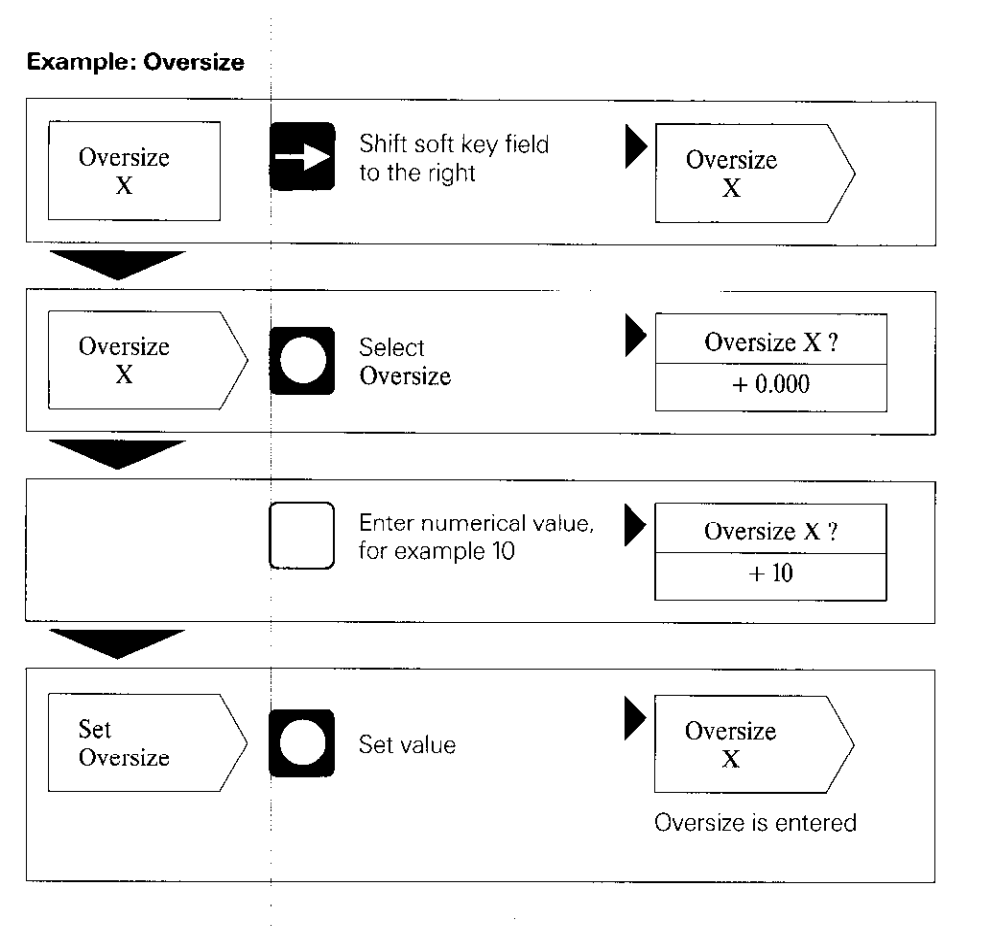

#### 1.2 Overview of User Parameters

## Selection via MOD key

| Function              | Axis | Change          | Input                   |
|-----------------------|------|-----------------|-------------------------|
| Radius/Diameter       | X    |                 |                         |
|                       | 7    | Soft key        | -                       |
| Separate/Sum          | X    |                 |                         |
|                       |      | Soft key        | _                       |
|                       | Z    |                 |                         |
| Scaling Factor        | X    |                 |                         |
|                       | Z    | Numerical input | 0.100000 to<br>9.999999 |
| Scaling Factor ON/OFF |      | Soft key        | _                       |
| Oversize              | Х    |                 |                         |
|                       | z    | Numerical input | 0 to ± 199.999          |
| Oversize ON/OFF       |      | Soft key        |                         |

(For descriptions of user parameters see section 4.1)

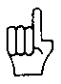

If "Diameter" or "Scaling Factor ON" have been selected, the following symbols appear behind the display value:

- Ø: Diameter display
- I: Scaling factor active
- !: Oversize active (only with the Distance-To-Go function).

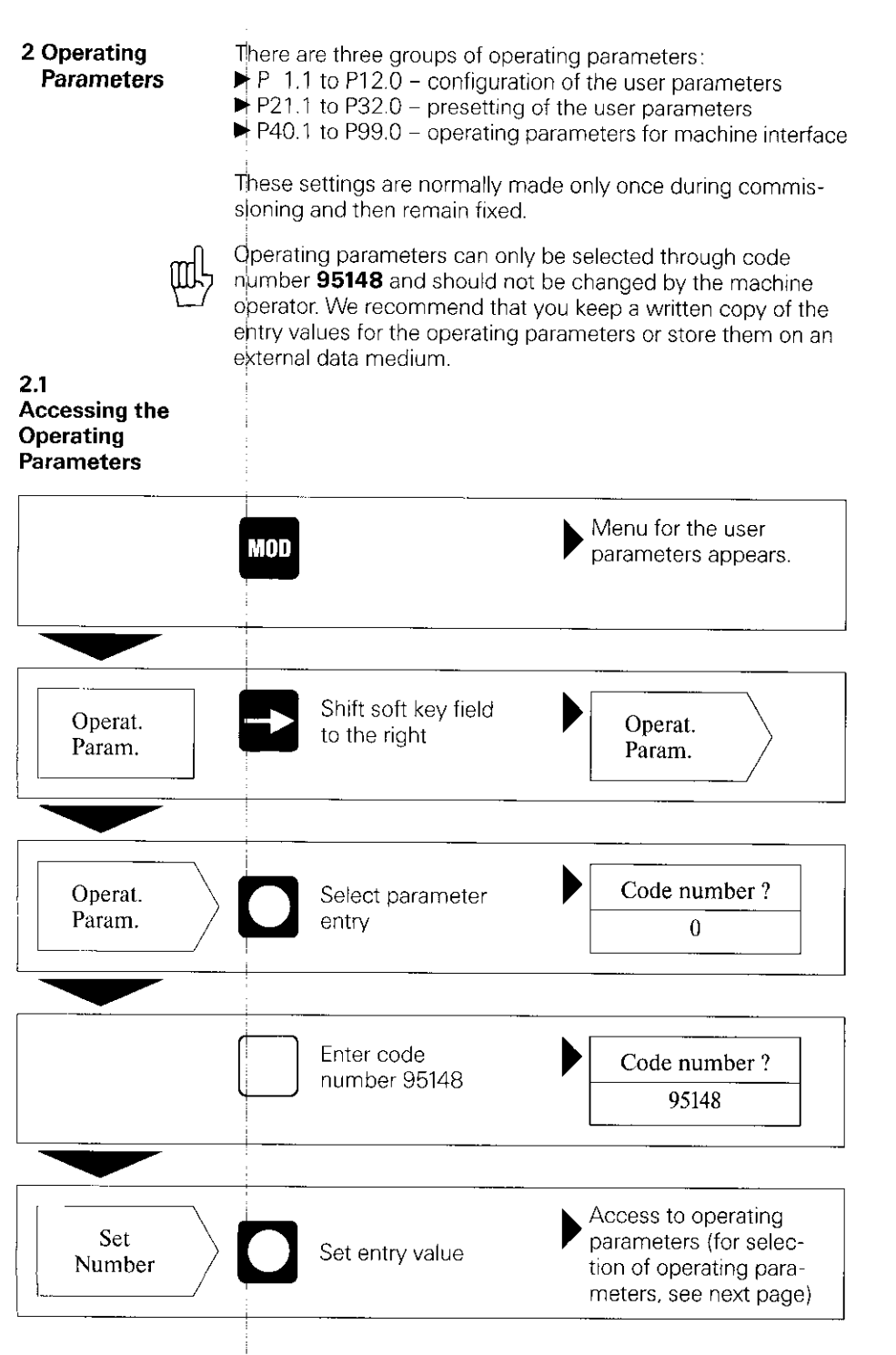

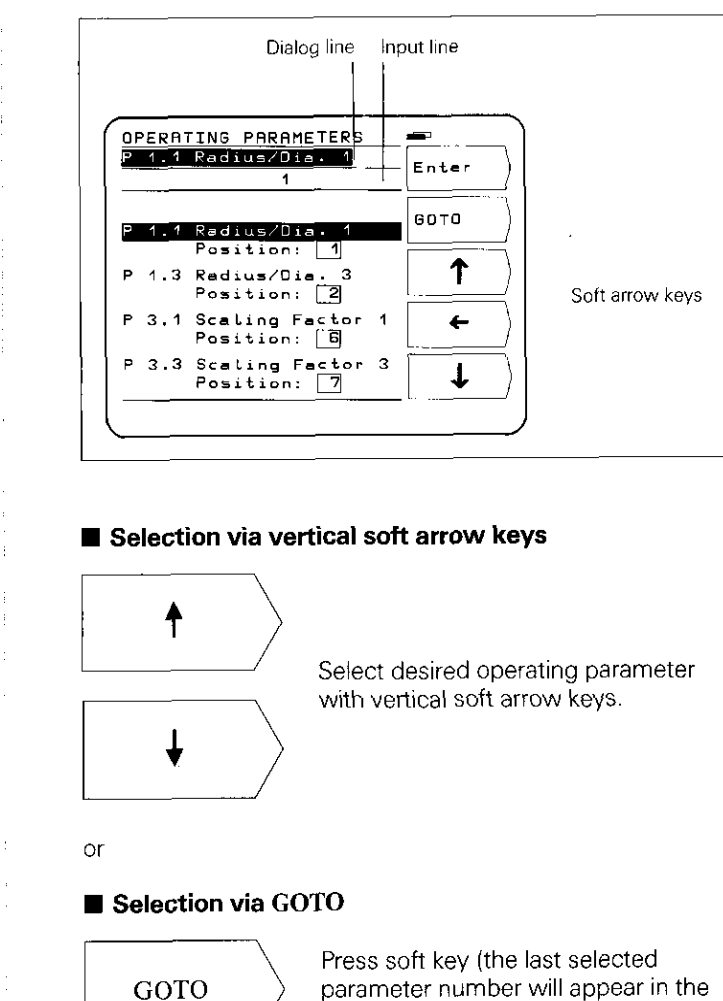

or
Set
PMTR NR.

input line).

Enter desired parameter number.

Select operating parameter.

Selecting the Operating Parameters

## Changing Operating Parameters

# Changing operating parameters by entering a numerical value

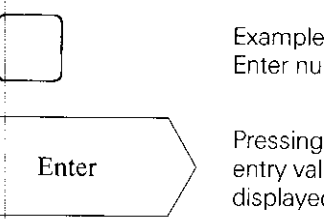

Example: P 31.1 Enter numerical value (e.g. 1).

Pressing the soft key Enter transfers the entry value; the next parameter is then displayed.

# Changing operating parameters with the horizontal soft arrow key

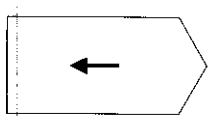

Enter

The frame in the parameter line indicates the current parameter entry value. Press the soft key to bring the next parameter entry value into the frame.

Pressing the soft key Enter transfers the entry value; the next parameter is then displayed.

2.2 Configuring the User Parameters

Pressing the MOD key calls the user parameters to the display. These parameters are located in soft-key fields in a certain arrangement of field positions. The field positions are indicated by the numbers in the illustration below (factory presetting as it appears after switch-on).

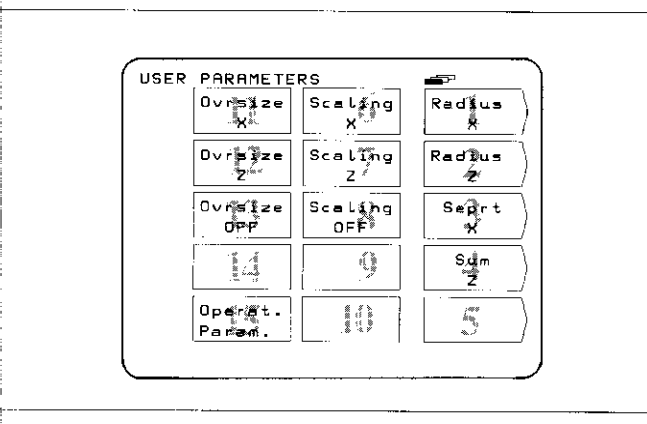

The field position of any user parameter can be changed by means of the operating parameters P 1.1 to P 12.0. (Exception: field position 15 - operating parameters.) By entering a position of 0, the selected user parameter can be locked from access.

# Changing the Field Position

First you must gain access to the operating parameters using the procedure described above in section 2.1. Then select the desired soft-key field.

Example:

You wish to transfer the parameter in field position 4 to field position 3.

## **Original Display**

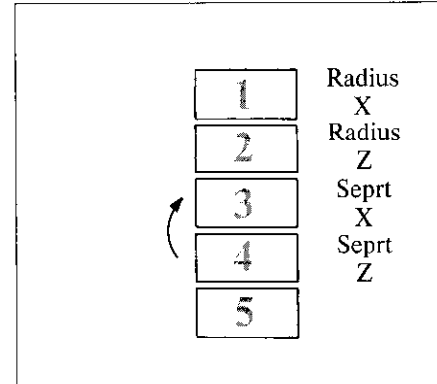

#### Procedure

- Select the parameter in field position 4 (factory preset to P 10.3).
- Enter the new field position (position 3) with numeric keypad and press the soft key Enter.

Pressing the key recalls the menu for the user parameters.

#### **New Display**

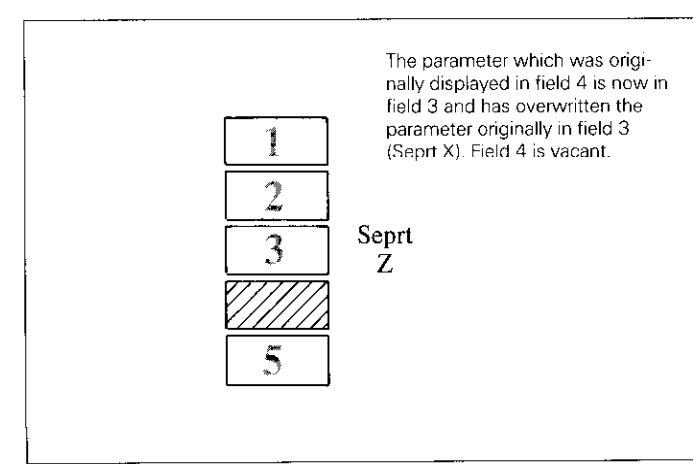

# The overwritten parameter (Seprt X) can be re-entered into the table as follows:

- Repeat procedure for access to operating parameters and
- select the overwritten parameter (P 10.1 Seprt X). This para-
- meter has assumed the Position: 0.

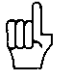

Access to user parameters via the MOD key can be locked by entering Position: 0.

**Note:** Locked user parameters can only be changed via the operating parameters P21.1 to P32.0.

If you wish to transfer the locked user parameter (P 10.1) to the vacant field position 4, enter field position 4 for this parameter.

2.3 Presetting the User Parameters

User parameters can also be set with the operating parameters (P21.1 to P32.0). This makes it possible to change locked user parameters. Changing these parameters is effective regardless of whether they are changed in the "User Parameters" menu or the "Operating Parameters" menu.

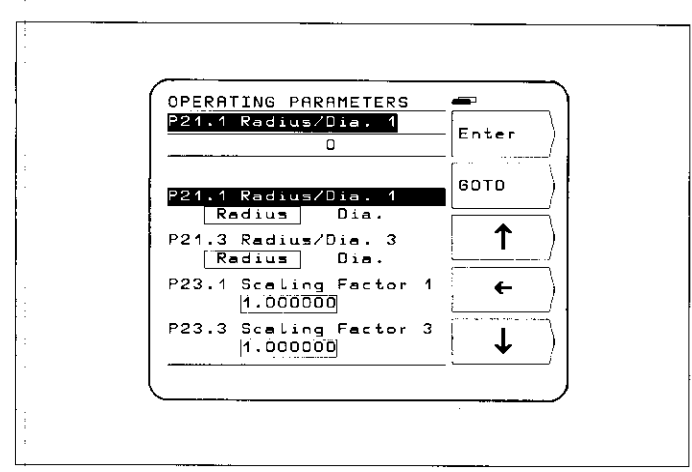

1. 1. A. A. 1. 1.

#### 2.4 Overview of Operating Parameters

| Eurotion              | Parameter | Avio*    | _K | Entry**                                                                                     |
|-----------------------|-----------|----------|----|---------------------------------------------------------------------------------------------|
|                       |           |          |    |                                                                                             |
| Radius/Diameter X1/XZ |           |          |    |                                                                                             |
| Radius/Diameter X3/X4 | P 1.3     | <u> </u> |    | 2                                                                                           |
| Scaling Factor X1/X2  | P 3.1     | ×<br>    |    |                                                                                             |
| Scaling Factor X3/X4  | P 3.3     | Z        |    | /                                                                                           |
| Scaling Factor ON     | P 4.0     |          |    | 8                                                                                           |
| Baud Rate RS-232-C    | P 7.0     |          |    | 0                                                                                           |
| Line Feed RS-232-C    | P 8.0     |          |    | 0                                                                                           |
| Mode of Operation     | P 9.0     |          |    | 0                                                                                           |
| Separate/Sum X1/X2    | P 10.1    | Х        |    | 3                                                                                           |
| Separate/Sum X3/X4    | P 10.3    | Z        |    | 4                                                                                           |
| Oversize X1/X2        | P 11.1    | X        |    | 11                                                                                          |
| Oversize X3/X4        | P 11.3    | Z        |    | 12                                                                                          |
| Oversize ON           | P 12.0    |          |    | 13                                                                                          |
| Radius/Diameter X1/X2 | P 21.1    | Х        |    | Radius,                                                                                     |
| Radius/Diameter X3/X4 | P 21.3    | Z        |    | Diameter                                                                                    |
| Scaling Factor X1/X2  | P 23.1    | Х        |    | 1.000000                                                                                    |
| Scaling Factor X3/X4  | P 23.3    | Z        |    | (0.100000 to<br>9.999999)                                                                   |
| Scaling Factor ON     | P 24.0    |          |    | off, on                                                                                     |
| Baud Rate RS-232-C    | P 27.0    |          |    | <b>9.600</b> (110,<br>150, 300, 600,<br>1200, 2400,<br>4800, 9600,<br>19200,<br>38400 baud) |
| Line Feed RS-232-C    | P 28.0    |          |    | <b>1</b> (0 to 99)                                                                          |
| Separate/Sum X1/X2    | P 30.1    | Х        |    | Separate, Sum                                                                               |
| Separate/Sum X3/X4    | P 30.3    | Z        |    | Separate, Sum                                                                               |
| Oversize X1/X2        | P 31.1    | Х        |    | 0.000                                                                                       |
| Oversize X3/X4        | P 31.3    | Z        |    | (0 to<br>± 199.999)                                                                         |
| Oversize ON           | P 32.0    |          |    | off, on                                                                                     |

# **Operating Parameters (cont'd.)**

| Function              | Parameter | Axis*          |          | Entry**                    |
|-----------------------|-----------|----------------|----------|----------------------------|
| Counting Direction X1 | P 40.1    | X <sub>o</sub> |          | normal, inverse            |
| Counting Direction X2 | P 40.2    | X              |          | 1                          |
| Counting Direction X3 | P 40.3    | Zo             |          |                            |
| Counting Direction X4 | P 40.4    | Z              |          |                            |
| Signal Period X1      | P 41.1    | X <sub>0</sub> |          | 4 μm, 10 μm,               |
| Signal Period X2      | P 41.2    | х              |          | <b>20 μm,</b> 40 μm,       |
| Signal Period X3      | P 41.3    | Zo             |          | ιου μm, 200 μm             |
| Signal Period X4      | P 41.4    | Z              |          |                            |
| Linear Subdivision X1 | P 43.1    | Xo             |          | 100, 80, 50, 40,           |
| Linear Subdivision X2 | P 43.2    | Х              |          | <b>20,</b> 10, 8, 5, 4, 2, |
| Linear Subdivision X3 | P 43.3    | Z <sub>0</sub> | <u> </u> | 0.1 (depends on            |
| Linear Subdivision X4 | P 43.4    | Z              |          | grating period             |
|                       |           |                |          | set)                       |
| Distance Coding X1    | P 45.1    | Xo             |          | none, 500, <b>1000,</b>    |
| Distance Coding X2    | P 45.2    | Х              |          | 2000                       |
| Distance Coding X3    | P 45.3    | Zo             |          | 1                          |
| Distance Coding X4    | P 45.4    | Z              |          |                            |

瓜

(For description see section 4.2)

For the sake of simplicity, the axis designations are assumed to be those set in parameter P50.\* (X1/X2 = X-axes, X3/X4 = Z-axes).
 X1, X2, X3, X4 are the corresponding designations of the encoder inputs (see rear panel).

\*\* Factory presettings are indicated in **bold type.** 

| Function               | Parameter | Axis*          | -V | Entry**                                             |
|------------------------|-----------|----------------|----|-----------------------------------------------------|
| Monitoring X1          | P 46.1    | X <sub>0</sub> |    | off, <b>on</b>                                      |
| Monitoring X2          | P 46.2    | Х              |    |                                                     |
| Monitoring X3          | P 46.3    | Zo             |    |                                                     |
| Monitoring X4          | P 46.4    | Z              |    |                                                     |
| Linear Correction X1   | P 47.1    | X <sub>0</sub> |    | <b>0</b> to                                         |
| Linear Correction X2   | P 47.2    | Х              |    | ± 99999 µm/m                                        |
| Linear Correction X3   | P 47.3    | Z <sub>0</sub> |    |                                                     |
| Linear Correction X4   | P 47.4    | Z              |    |                                                     |
| Axis Definition X1     | P 48.1    | X <sub>0</sub> |    | off, linear                                         |
| Axis Definition X2     | P 48.2    | Х              |    |                                                     |
| Axis Definition X3     | P 48.3    | Zo             |    |                                                     |
| Axis Definition X4     | P 48.4    | Z              |    |                                                     |
| Axis Designation X1/X2 | P 50.1    | Х              |    | A, B, C, U, V, W,                                   |
| Axis Designation X3/X4 | P 50.3    | Z              |    | <b>X,</b> Y, <b>Z</b>                               |
| Dialog Language        | P 52.0    |                |    | 2 languages can<br>be selected (see<br>section 4.2) |
| Zero Range X1          | P 56.1    | X <sub>0</sub> |    | 0                                                   |
| Zero Range X2          | P 56.2    | х              |    | (0 to 99.999 mm)                                    |
| Zero Range X3          | P 56.3    | Zo             |    |                                                     |
| Zero Range X4          | P 56.4    | Z              |    |                                                     |

#### . -. 1. ont 'd )

.

## Operating Parameters (cont'd.)

| Function            | Parameter | Axis* | C2 | Entry**                                                           |  |
|---------------------|-----------|-------|----|-------------------------------------------------------------------|--|
| Display Freeze      | P 57.0    |       |    | off, concurrent, stopped                                          |  |
| Distance-To-Go Mode | P 58.0    |       |    | graphic,<br>actual value                                          |  |
| Sleep Delay         | P 59.0    |       |    | <b>15</b><br>5 to 98 (min.)<br>99 = no protective<br>standby mode |  |
| Positioning Aid     | P 60.0    |       |    | normal, inverse                                                   |  |
| Counter Application | P 99.0    |       |    | milling, <b>turning</b>                                           |  |

(For description see section 4.2)

- For the sake of simplicity, the axis designations are assumed to be those set in parameter P50.\* (X<sup>1</sup>/X2 = X-axes, X3/X4 = Z-axes).
   X1, X2, X3, X4 are the corresponding designations of the encoder inputs (see rear panel).
- \*\* Factory presettings are indicated in **bold type.**

# 3 Tables

# 3.1

Display Step, Signal Period and Subdivision Factor for Linear Encoders

| Signal I | Period        |       | 4 µm               | 10 µm | 20 µm | 40 µm | 100 µm | 200 µm |
|----------|---------------|-------|--------------------|-------|-------|-------|--------|--------|
| Display  | Step          |       | Subdivision Factor |       |       |       |        |        |
| 0.000.0  | 5 mm/0.000002 | 2 in. | 80                 | _     |       | _     | _      | _      |
| 0.0001   | mm/0.000005   | 5 in. | 40                 | 100   | _     | _     |        | -      |
| 0.0002   | mm/0.00001    | in.   | 20                 | 50    | 100   | _     | _      |        |
| 0.0005   | mm/0.00002    | in.   | 8                  | 20    | 40    | 80    | -      | _      |
| 0.001    | mm/0.00005    | in.   | 4                  | 10    | 20    | 40    | 100    | _      |
| 0.002    | mm/0.0001     | in.   | 2                  | 5     | 10    | 20    | 50     | 100    |
| 0.005    | mm/0.0002     | in.   | 0.8                | 2     | 4     | 8     | 20     | 40     |
| 0.01     | mm/0.0005     | in.   | 0.4                | 1     | 2     | 4     | 10     | 20     |
| 0.02     | mm/0.001      | in.   | _                  | 0.5   | 1     | 2     | 5      | 10     |
| 0.05     | mm/0.002      | in.   | -                  | 0.2   | 0.4   | 0.8   | 2      | 4      |
| 0.1      | mm/0.005      | in.   | -                  | 0.1   | 0.2   | 0.4   | 1      | 2      |

# 3.2

# **Distance-Coded Reference Marks**

| Linear Encoder                                                 | Max. Traverse for Recovery of the Datum                      | Parameter     |
|----------------------------------------------------------------|--------------------------------------------------------------|---------------|
| No distance-coded reference marks                              | Depends on position of the encoder                           | P 45.* = none |
| LS 101C                                                        | 10 mm                                                        | P 45.* = 1000 |
| LS 107C<br>LS 303C<br>LS 403C<br>LS 404C<br>LS 603C<br>LS 704C | 20 mm                                                        |               |
| ULS 300C/10<br>ULS 300C/20                                     | 10 mm (grating period 10 μm)<br>20 mm (grating period 20 μm) |               |
| LID 311C<br>LID 351C                                           | 20 mm                                                        | P 45.*=2000   |

# **4 Parameter Description**

| 4.1<br>User Parameters                |                                                                                                    |
|---------------------------------------|----------------------------------------------------------------------------------------------------|
| Radius/<br>Diameter                   | With this parameter you can select radius or diameter display.<br>If you select diameter, the symbol "Ø" will appear behind the<br>display value.                                                                                                    |
| Separate/Sum                          | With the parameter Separate/Sum it is possible to display separately or as a sum the position values of saddle and top slide as well as of cross slide and compound cross slide.                                                                                                    |
| Scaling Factor                        | The scaling factor changes the display value and thus either<br>reduces (input 0.1 to 0.999999) or increases (input 1.000001<br>to 9.999999) the dimensions of the workpiece to be<br>machined. The scaling factor can be entered either for the X<br>and Z axes together, or separately for each axis.  |
| 吗                                     | If the scaling factor is entered with the soft key Set for all, it is effective for all axes.                                                                                                    |
| Scaling Factor<br>OFF/ON              | By selecting scaling factor OFF, all scaling factors are deacti-<br>vated. When scaling factor ON is selected, the symbol "!"<br>appears behind the display value.                                                                                                    |
| Oversize                              | $\dot{A_{\rm p}^{\rm i}}$ oversize entered (0 to $\pm$ 199.999 mm) is applied to the nominal position value entered in the Distance-To-Go function. Ah oversize can be entered separately for each axis.                                                                                                 |
| l                                     | Oversize is only effective with the Distance-To-Go function.                                                                                                    |
|                                       | When working with POSITIP programs, an oversize should<br>already be taken into account when entering the nominal posi-<br>tions. Using the Oversize user parameter with programs is not<br>recommended, since this parameter is continually active when<br>Oversize ON is selected (modally effective). |
|                                       | A negative oversize reduces the contour.                                                                                                    |
| Oversize OFF/ON                       | When Oversize OFF is selected, all oversizes become inactive.<br>When oversize ON is selected, the symbol "!" appears behind<br>the display value.                                                                                                    |
| Special Case:<br>Mode of<br>Operation | This parameter is not configured as a user parameter in the factory presetting. With the Mode of Operation parameter you can choose among the BASIC, EXPERT and PROGO modes of operation via the MOD key without switching the unit off.                                                                 |
| 电                                     | The user parameter Mode of Operation is only active if operat-<br>ing parameter P 9.0 is configured as a user parameter (see<br>section 4.2).                                                                                                    |

四方落在此門門一個所以家 通報 医白眼的分子

# 4.2 Operating Parameters P

|                                               | யு                                    | In the following description, <b>axis-specific parameters</b> are indicated by a parameter number with decimal point and asterisk (example: P 1.*).                                                                                                    |
|-----------------------------------------------|---------------------------------------|----------------------------------------------------------------------------------------------------|
|                                               |                                       | The asterisk signifies the axis-specific designation after the decimal point (e.g. P 1.* $\rightarrow$ P 1.1 or P 1.3 etc.).                                                                                                    |
|                                               |                                       | Parameters which are <b>not axis-specific</b> are indicated by a <b>0</b> behind the decimal point (e. g. P 7.0).                                                                                                    |
| P 1.*<br>to P 12.0                            |                                       | The "User Parameters" menu is configured by entering posi-<br>tions in operating parameters P 1.* to P 12.0. The user para-<br>meters can be configured in any desired sequence within the<br>positions 1–14. Position: 0 locks the respective parameter from<br>access via the MOD key (see section 2.2).                                                                                                    |
| Special Case<br>P 9.0<br>Mode of<br>Operation |                                       | In order to prevent an inexperienced operator from making mistakes, the mode selection (BASIC, EXPERT, PROGO) should be made accessible immediately after switch-on and then remain unchangeable during machine operation. Parameter P 9.0 is therefore not active as a user parameter ( <b>position = 0</b> ). If parameter P 9.0 is configured as a user parameter the operating mode can also be selected during machining. |
|                                               |                                       | If you wish parameter P 9.0 to be a user parameter, a vacant position should be chosen (such as position $=$ 14).                                                                                                    |
| P 21.1<br>to P 32.0                           |                                       | User parameters can also be set in the operating parameters (P 21.1 to P 32.0), making it possible to change even locked user parameters. Changing these parameters is effective regardless of whether they are changed in the "User Parameters" or in the "Operating Parameters" menu. (For description, see section 4.1.)                                                                                                    |
| P 40.*<br>Counting Dire                       | ction                                 | With parameter P 40.* you can set the counting direction separately for each axis.                                                                                                    |
| P 41.*<br>Signal Period                       | · · · · · · · · · · · · · · · · · · · | The signal periods of the connected linear encoders are entered in parameter P 41.*.                                                                                                    |
|                                               |                                       |                                                                                                    |

| Linear<br>Subdivision        | division factor determines the display step and depends on the signal period (see Table 3.1).                                                                                                    |                           |  |  |  |
|------------------------------|----------------------------------------------------------------------------------------------------|---------------------------|--|--|--|
| P 45.*<br>Distance<br>Coding | Parameter P 45.* defines whether the display unit is to evalu-<br>ate signals from encoders with single or with distance-coded<br>reference marks. For encoders with single reference marks,<br>select <b>none</b> . For distance-coded reference marks, the entry<br>value depends on the encoder model (see Table 3.3). |                           |  |  |  |
| P 46.*<br>Monitoring         | With parameter P 46.* on, the corresponding encoder input<br>signal is checked for the following errors:<br>excessive traversing speed<br>cable break<br>measuring signal error<br>These errors are then displayed on the screen.                                                                                         |                           |  |  |  |
| P 47.*<br>Linear Correction  | ed with the aid of a comparator<br>I from HEIDENHAIN). These<br>eter P 47.* as a linear correc-<br>opm) measuring length.                                                                                                    |                           |  |  |  |
|                              | Example: Measuring length<br>Value actually meas                                                                                                    | 620 mm<br>ured            |  |  |  |
|                              | (e.g. via VM 101)<br>Difference                                                                                                    | 619.876 mm<br>=  - 124 μm |  |  |  |
|                              | Conversion to 1 m m<br>— 124 µm                                                                                                    | easuring length           |  |  |  |
|                              | 0.620 m                                                                                                    | — 200 μm                  |  |  |  |
|                              | Correction factor                                                                                                    | – 200 µm                  |  |  |  |
|                              | Linear Compensation                                                                                                    | Parameter Input Range     |  |  |  |
|                              | "Lengthening" the encoder                                                                                                    | P47: 0 to + 99999 [µm/m]  |  |  |  |
|                              | "Shortening" the encoder                                                                                                    | P47: 0 to - 99999 [µm/m]  |  |  |  |

P 48.\* Axis Definition Parameter P 48.\* defines whether the axis input is inhibited.

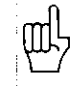

For unused encoder inputs enter off in parameter P 48.\*.

P 50.\* Axis Designation

P 52.0 Dialog Language Parameter P 50.\* defines the assignment of axis names to inputs. Possible settings: A, B, C, U, V, W, X, Y, Z.

The dialog language can be chosen from two available languages. Which two languages are available depends on the program number:

| Program No. | Languages |         |
|-------------|-----------|---------|
| 246060      | German    | English |
| 246061      | French    | English |
| 246062      | Dutch     | English |
| 246063      | Italian   | English |
| 246064      | Spanish   | English |
| 246065      | Danish    | English |
| 246066      | Swedish   | English |
| 246067      | Finnish   | English |
| 246068      | Turkish   | English |
| 246069      | German    | French  |
| 246070      | Dutch     | French  |
| 246071      | Magyar    | English |
| 246072      | Czech     | English |
| 246073      | English   | French  |

| P 56.*<br>Zero Range             | Parameter P 56.* defines a range around display value "zero"<br>in which a zero crossover signal will be generated (see External<br>Functions).<br>Ir put range: 0 to 99.999 mm.                                                                                                    |
|----------------------------------|----------------------------------------------------------------------------------------------------|
| P 57.0<br>Display Freeze         | The current measured value is stored and output over the<br>RS-232-C data interface with every storage procedure (CTRL,<br>pulse, contact). The display on the <b>screen</b> can be set with<br>parameter P 57.0:<br>off: the display is not stopped during a storage<br>signal<br>concrnt: the display is stopped only for the duration of the<br>storage signal<br>stopped: the display is stopped, but is updated by every<br>storage signal |
| P 58.0<br>Distance-To-Go<br>Mode | In the distance-to-go function, the actual value can be dis-<br>played instead of the graphic positioning aid.<br>graphic: graphic positioning aid<br>actual value: display of the absolute position in small type<br>beneath the distance-to-go display.                                                                                                    |
| P 59.0<br>Sleep Delay            | Parameter P 59.0 allows input of a delay time (in minutes) for<br>protective standby mode. If no keys are pressed and no axis<br>movements take place for the length of time entered as the<br>delay time, the screen image is reversed. This prevents screen<br>burning.<br>5 - 98: delay time in minutes<br>99: no protective standby mode.                                                                                                   |
| P 60.0<br>Positioning<br>Aid     | With parameter P 60.0, the direction of movement of the graphic positioning aid (see P 58.0) can be changed to adapt it to tool movement on the Z axis of lathes.                                                                                                    |
| P 99.0<br>Counter<br>Application | This parameter sets up the POSITIP 850 either for milling or turning.                                                                                                    |

i

# **Data Interface**

POSITIP is equipped with a data interface according to EIA standard RS-232-C (CCITT standard V.24).

#### 1 Definition of the RS-232-C/V.24 Interface

The data transfer code is ASCII with even parity bit. The RS-232-C data interface is designed for serial data transfer; devices with parallel data interfaces cannot be connected. Levels for TXD and RXD (negative level for "1"):

| ۳<br>۲ |
|--------|
|--------|

| Logic Level        | Working Level   |
|--------------------|-----------------|
| "1": -3 V to -15 V | - 5 V to - 15 V |
| "0": +3 V to +15 V | + 5 V to + 15 V |

RS-232-C/V.24 port

13 10 7 2 1

21 18

2 Pin Layout X31 Signal Description

| Contact No. | Signal      | Meaning             |
|-------------|-------------|---------------------|
| 1           | CHASSIS GND | Protective Ground   |
| 2           | TXD         | Transmit Data       |
| 3           | RXD         | Receive Data        |
| 4           | RTS         | Request To Send     |
| 5           | CTS         | Clear To Send       |
| 6           | DSR         | Data Set Ready      |
| 7           | SIGNALGND   | Signal Ground       |
| 8–19        |             | (vacant)            |
| 20          | DTR         | Data Terminal Ready |
| 21-25       |             | (vacant)            |

#### 3 Connection of External Units (Wiring)

The connecting cables must be wired in accordance with the type of data device employed. Pin layouts are sometimes non-standard.

## Frequently used wiring:

## Complete Wiring

| RS-232-C Connection |                                                      |                                       | FE 4 | FE 401 or                                                                                           |         |                                               |
|---------------------|------------------------------------------------------|---------------------------------------|------|----------------------------------------------------------------------------------------------------|---------|-----------------------------------------------|
| of POSITIP 850      |                                                      |                                       | Ext  | External Device                                                                                     |         |                                               |
| CHASSIS             | GND<br>TXD<br>RXD<br>RTS<br>CTS<br>DSR<br>GND<br>DTR | 1<br>2<br>3<br>4<br>5<br>6<br>7<br>20 |      | <ul> <li>1</li> <li>2</li> <li>3</li> <li>4</li> <li>5</li> <li>6</li> <li>7</li> <li>20</li> </ul> | CHASSIS | GND<br>TXD<br>RXD<br>CTS<br>DSR<br>GND<br>DTR |

\$ignals RTS, CTS, DSR and DTR must have working level "1" (-5 to -15 V) for data transfer.

# \$implified Wiring

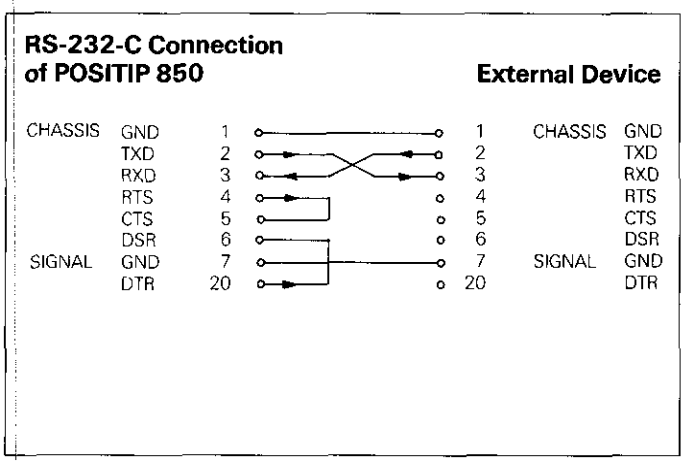

Signals RTS, CTS, DSR and DTR have permanent working level "\" (-5 V to -15 V) due to bridges 4/5 and 6/20.

#### 4 Data Transfer

Measured values, part programs and operating parameters can transferred over the PT 850's RS-232-C data interface. The data interface can operate with two different data transfer protocols:

- External data transfer protocol (EXT) for printers, punching units, readers and other peripherals.
- FE data transfer protocol (FE) for the HEIDENHAIN FE 401 Floppy Disk Unit or a suitably adapted computer.

|                                                | Data Transfer<br>Protocol* | Start Data Transfer<br>With                                          |
|------------------------------------------------|----------------------------|----------------------------------------------------------------------|
| Measured value<br>output                       | EXT                        | RS-232-C interface<br>(CTRL B)<br>Ext. functions<br>(pulse, contact) |
| Program<br>input                               | FE or<br>EXT               | "EXTERNAL INPUT"<br>menu                                             |
| Program<br>output                              | FE or<br>EXT               | "EXTERNAL OUTPUT"<br>menu                                            |
| Input and output<br>of operating<br>parameters | FE or<br>EXT               | "OPERATING<br>PARAMETERS" menu                                       |

\* Select FE or EXT protocol via the arrow keys in the corresponding menus.

The baud rate indicates the number of bits which can be transferred per second.

Peripheral devices must be fully able to process the selected baud rate in order to avoid errors in data transfer. The desired baud rate is selected in the user parameters (via the MOD key). The selected baud rate must be identical to the baud rate of the peripheral device.

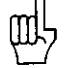

In FE mode (for the FE 401 Floppy Disk Unit from HEIDEN-HAIN), the data transfer rate is always 9600 baud regardless of the baud rate set via the MOD key.

4.2 Data Format

Data Transfer

Rate (Baud Rate)

4.1

| The individual characters consist of | SC | D | D | D | D | D | D | P | S | S |
|--------------------------------------|----|---|---|---|---|---|---|---|---|---|
| Start bit ———                        |    |   |   |   |   |   |   |   |   |   |
| 7 Data bits                          |    |   |   |   |   |   |   |   |   |   |
| Even parity bit ——                   |    |   |   |   |   |   |   |   |   |   |
| 2 Stop bits                          |    |   |   |   |   |   |   |   |   |   |

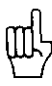

The connected unit must be set to "even parity" because of the error monitoring employed in this output. A data transfer cable (Id.-Nr. 242869..) is available from HEIDENHAIN.

#### 4.3 Measured Value Output

The current display value can be transferred over the RS-232-C data interface to peripheral equipment such as a printer. After an external storage command, the measured value is output (for a maximum of 4 axes) through an internal buffer. The storage signal can be generated via the RS-232-C interface or via the "external functions".

#### 4.3.1 Storage via RS-232-C Interface

When the control character CTRL B (= STX) is transmitted, a storage signal is generated and the measured value is transmitted over the TXD output of the RS-232-C data interface. The duration of data transfer depends on the selected baud fate, the number of axes and the number of line feeds.

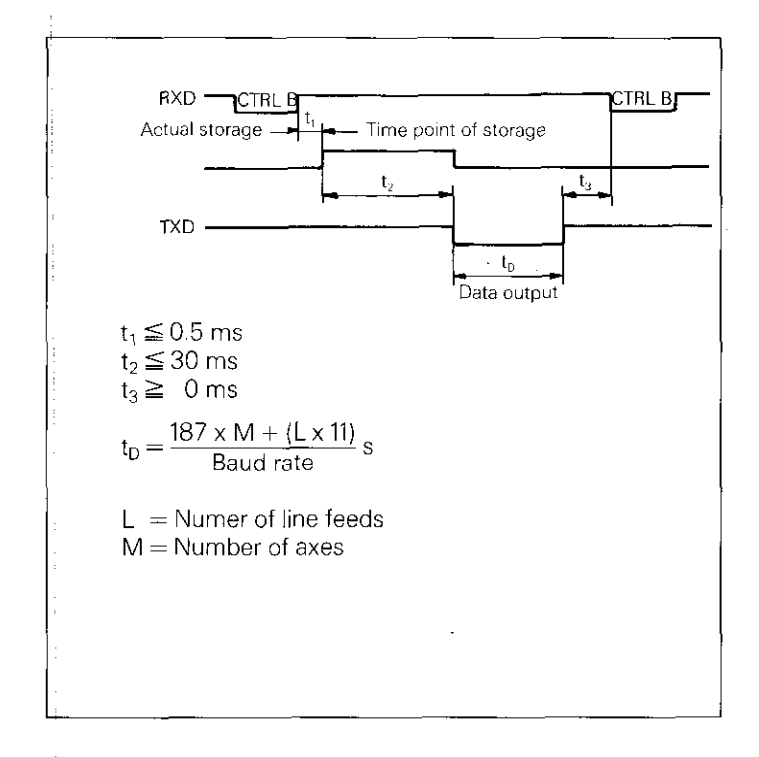

# Interruption of Data Transfer

The receiving device can interrupt and restart data transfer by
 Start/stop via the RXD input of the data interface
 DC3 = X OFF = CTRL S: interrupt data transfer
 DC1 = X ON = CTRL Q: resume data transfer
 Control line CTS
 A control line CTS

After the stop signal CTS or the stop character DC3 has been received, no more than two additional characters can be output.

#### 4.3.2 Storage via External Functions

Contact closing against 0 V on the 25-pole D-subminiature socket X41 causes a storage signal to be generated and the measured value to be transmitted over the TXD output of the RS-232-C interface. The time required for data transfer depends on the selected baud rate, the number of axes, the number of line feeds and the type of storage signal (pulse or contact).

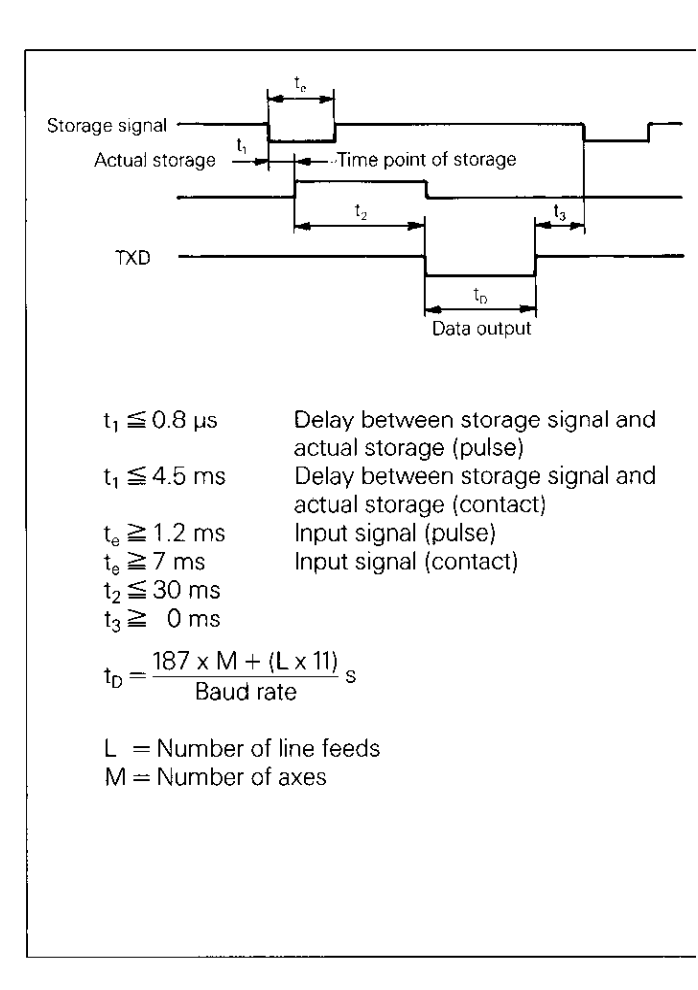

The transit time of the encoder signals from input to the internal buffer is approximately 4  $\mu$ s. The measured value which is stored is therefore the value which existed approximately 4  $\mu$ s prior to the time point of storage. (See also External Functions).

#### 4.3.3 Sequence of Character Output

Depending on the axis definition, the characters for measured value output are generated in the following order:

# Sequence of Character Output (example for linear axis)

| Output                                                                                                    | [Z <sub>0</sub> =                      | + 5                             | 84                | 1           | 2 | 9 | 0 | 7 | R | (CR) | (LF) |
|----------------------------------------------------------------------------------------------------|----------------------------------------|---------------------------------|-------------------|-------------|---|---|---|---|---|------|------|
| Axis designation<br>2 places for<br>axis designation<br>o = top slide<br>s = sum display<br>or blank space |                                        |                                 |                   |             |   | - |   |   |   |      |      |
| Equal sign ———<br>Algebraic sign ——                                                                        |                                        |                                 |                   |             |   |   |   |   |   |      |      |
| Places before decir                                                                                        | mai point                              | (2 to 7)                        |                   |             |   |   |   |   |   |      |      |
| Decimal point —                                                                                            |                                        |                                 |                   |             |   |   |   |   |   |      |      |
| Places after decima                                                                                        | al point (1                            | to 6) —                         |                   |             |   |   |   |   |   |      |      |
| Unit of measure<br>(blank space for mr<br>R = radius *<br>D = diameter *                                   | m, " for in                            | nch)                            |                   |             |   |   |   |   |   |      |      |
| Carriage return ——<br>Line feed (see user                                                                  | r paramet                              | er "Line                        | Feeds             | ") —        |   |   |   |   |   |      | ]    |
| <ul> <li>In the Distance-To</li> <li>● for radius displa</li> <li>● for diameter dis</li> </ul>            | o-Go func<br>ay a lower<br>splay a lov | ction,<br>rcase r is<br>wercase | s outpi<br>d is o | ut<br>utput |   |   |   |   |   |      |      |

No display values are produced if the linear encoder is defective. In this case, question marks (?) are generated for the algebraic sign and display value.

4.4 External Input/ Output of Programs

4.5 Input/Output of Operating Parameters

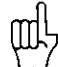

In the **PROGO** mode of operation, it is possible to read programs into or out of POSITIP over the RS-232-C data interface (see Working with the POSITIP 850).

Operating parameters can be input and output over the RS-232-C data interface. Printers connected to the PT 850 must be equipped with a serial RS-232-C interface (for the data format see section 4.2).

Programs and operating parameters with the same program number can be stored with the FE 401 Floppy Disk Unit from HEIDENHAIN. When loading operating parameters, POSITIP automatically generates program number 850 unless a different number is entered.

Sequence:

- Access operating parameters (see Parameters, section 2).
  - Select page 2 (menu for parameter input/output).

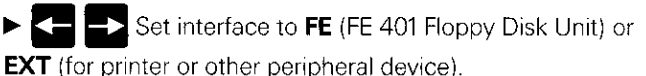

In FE mode, the data transfer rate is always 9600 baud, independent of the baud rate set via MOD. When EXT is selected, the baud rate set via MOD for printer output is effective.

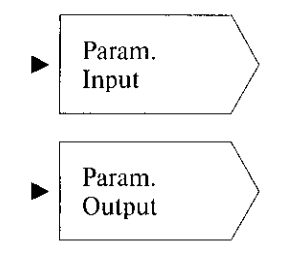

Operating parameters with program number 850 are read in.

Operating parameters are read out with program number 850.

If you do not wish to input or output the operating parameters with program number 850, then the desired program number must be entered before pressing the Param. Input or Param. Output soft keys.

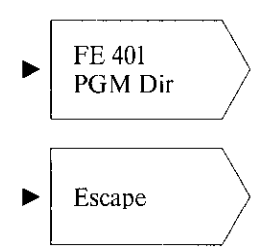

Displays the program directory of the FE 401. During read-in of the directory, the dialog **Reading FE Directory:** is displayed.

Data transfer is terminated.

# External Functions

### 1 Pin Layout X41 (EXT) (25-pole D-Subminiature Socket)

| Pin  | Assignment              | Duration of pulse/<br>contact closing |
|------|-------------------------|---------------------------------------|
| 1/10 | OV                      |                                       |
| 2    | I Set axis 1 to zero    | t ≧ 100 ms                            |
| 3    | I Set axis 2 to zero    | t ≥ 100 ms                            |
| 4    | I Set axis 3 to zero    | t ≥ 100 ms                            |
| 5    | I Set axis 4 to zero    | t ≥ 100 ms                            |
| 14   | O Zero crossover axis 1 |                                       |
| 15   | O Zero crossover axis 2 |                                       |
| 16   | O Zero crossover axis 3 |                                       |
| 17   | O Zero crossover axis 4 |                                       |
| 21   | O EMERGENCY STOP        |                                       |
| 22   | I Storage pulse         | t≧1.2 µs                              |
| 23   | I Storage contact       | t≧7 ms                                |

I = InputO = Output

#### 2 External Zero Reset

The inputs (pins 2, 3, 4, 5) are active LOW (open = high level).  $U_{eH} \ge 3.9 \text{ V} (\text{max. 15 V})$   $U_{eL} \le 0.9 \text{ V}$  at  $-I_{eL} \le 6 \text{ mA}$ Switching via TTL components (e.g. SN 74LSXX) is made pos-

switching via FTL components (e.g. SN 74LSXX) is made possible by an internal **1 k\Omega** pull-up resistor. Contact closing against 0 V (pin 1 or 10) clears display of the corresponding axis.

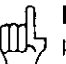

**External zero reset** is only possible during display of actual position.

1

| 3 Storage<br>(Pulse, Contact) | Contact closing against 0 V (pin 1 or 10) causes a storage sig-<br>nal to be generated and a measured value to be output over<br>the RS-232-C data interface (see Data Interface, section 4.3).                                                                                                    |
|-------------------------------|----------------------------------------------------------------------------------------------------|
| 4 Zero Crossover<br>Signal    | A zero crossover signal is produced when the display value of<br>the corresponding axis is zero. A zero recognition range (0 to<br>99.999 mm) can be entered in parameter P 56.*. If the zero<br>recognition range is moved over quickly, signal duration is ap-<br>proximately 180 ms.                                                                                                    |
| Technical<br>Data             | Open-collector output<br>Zero crossover signal active HIGH (open-collector transistor<br>inhibited).                                                                                                    |
| Permissible<br>Load Types     | Resistive load<br>Inductive load only with quenching diode<br>High level output voltage $U_{oH} \leq 32 \text{ V}$<br>( $32 \text{ V} = absolute maximum value of the voltage applied overexternal resistor or relay)Low level output voltage U_{oL} \leq 0.4 \text{ V} at I_{oL} \leq 100 \text{ mA}Low level output current I_{oL} \leq 100 \text{ mA}(100 \text{ mA} = absolute maximum value)Signal triggering delay t_{an} = 60 \pm 20 \text{ ms}Signal duration t_s = 180 \text{ ms}$ |
| 5 EMERGENCY<br>STOP Signal    | If a critical error occurs within POSITIP, an EMERGENCY STOP signal is sent over an open-collector output.                                                                                                    |
| Technical<br>Data             | Open-collector output<br>EMERGENCY STOP signal active HIGH (open-collector<br>transistor inhibited).                                                                                                    |
| Permissible<br>Load Types     | Resistive load<br>Inductive load only with quenching diode<br>High level output voltage $U_{oH} \leq 32 \text{ V}$<br>( $32 \text{ V} = absolute maximum value of the voltage applied overexternal resistor or relay)Low level output voltage U_{oL} \leq 0.4 \text{ V} at I_{oL} \leq 100 \text{ mA}Low level output current I_{oL} \leq 100 \text{ mA}(100 \text{ mA} = absolute maximum value)Signal triggering delay t_{an} \leq 50 \text{ ms}$                                         |

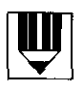

|           |                                       |                                                                                                    | - +                                   |  |
|-----------|---------------------------------------|----------------------------------------------------------------------------------------------------|---------------------------------------|--|
| · · · · · |                                       | · · · ·                                                                                                    |                                       |  |
|           | · ·· · ·                              |                                                                                                    |                                       |  |
|           |                                       |                                                                                                    |                                       |  |
|           |                                       |                                                                                                    |                                       |  |
| - ·       |                                       |                                                                                                    |                                       |  |
|           |                                       |                                                                                                    |                                       |  |
|           |                                       | A and the second second | · · · · · · · · · · · · · · · · · · · |  |
|           | · · ·                                 |                                                                                                    |                                       |  |
|           |                                       | 4<br>• • • •<br>• • • •                                                                                                    |                                       |  |
|           | · · · · · · · · · · · · · · · · · · · |                                                                                                    | · · · · · · · · · · · · · · · · · · · |  |
|           |                                       |                                                                                                    |                                       |  |
|           |                                       |                                                                                                    |                                       |  |
|           |                                       |                                                                                                    |                                       |  |

# **Specifications POSITIP 850 For Lathes**

| Mechanical Data                        |                                                                                                    |  |  |  |
|----------------------------------------|----------------------------------------------------------------------------------------------------|--|--|--|
| Housing                                | Tabletop model, sheet metal chassis;<br>Dimensions (W x H x D) 420 mm x 298 mm x 330 mm<br>(16.5 in. x 11.7 in. x 13.0 in.)  |  |  |  |
| Weight                                 | Approx. 11.7 kg (25.7 lb)                                                                                                    |  |  |  |
| Operating<br>Temperature               | 0 to 45° C (32 to 113° F)                                                                                                    |  |  |  |
| Storage<br>Temperature                 | – 30 to 70° C (– 22 to 158° F)                                                                                               |  |  |  |
| Visual Display                         | 12-inch monochrome CRT                                                                                                    |  |  |  |
| Electrical Data                        |                                                                                                    |  |  |  |
| Power Supply                           | Primary-clocked variable-voltage power supply 100 V $-$ 240 V ( $-$ 15% to $+$ 10%)<br>Line frequency 48 Hz to 62 Hz         |  |  |  |
| Power<br>Consumption                   | Approx. 31 W                                                                                                    |  |  |  |
| Encoder Inputs                         | For all HEIDENHAIN linear encoders with sinusoidal scanning signals, also with distance-coded reference marks                |  |  |  |
| Signal amplitudes<br>Permissible input | 7 to 16 μA <sub>PP</sub>                                                                                                    |  |  |  |
| frequency                              | Max. 100 kHz                                                                                                    |  |  |  |
| Data Interface                         | RS-232-C/V.24, for measured values, programs and operating parameters 110/150/300/600/1200/2400/4800/9600/19 200/38 400 baud |  |  |  |

| Features                       |                                                                                                    |  |  |  |  |  |
|--------------------------------|----------------------------------------------------------------------------------------------------|--|--|--|--|--|
| Axes                           | 4 axes with the designations: A, B, C, U, V, W, <b>X</b> , Y or <b>Z</b><br>Sum display: $X_0$ and $X = X_S$<br>$Z_0$ and $Z = Z_S$                                                                                                    |  |  |  |  |  |
| Display Step/<br>Signal Period | (see Parameters, table 3.1)                                                                                                    |  |  |  |  |  |
| Modes of<br>Operation          | BASIC, EXPERT, PROGO                                                                                                    |  |  |  |  |  |
| Program Memory                 | 20 different programs or 2000 program blocks                                                                                                    |  |  |  |  |  |
| Tool Memory                    | Storage of data for 20 tools in non-volatile memory                                                                                                    |  |  |  |  |  |
| Reference Mark<br>Evaluation   | For linear encoders with distance-coded reference marks or<br>with one or more reference marks. After a power interruption<br>the relationship between the encoder position and the display<br>value is lost; this relationship is quickly and easily re-estab-<br>lished by crossing the reference marks.                                                                                                    |  |  |  |  |  |
| Functions                      | <ul> <li>Note/Set (for determining tool data)</li> <li>Datum</li> <li>Multipass cycle</li> <li>Radius/Diameter display in 4 axes</li> <li>mm/inch display</li> <li>Scaling factor in 4 axes (0.100000 to 9.999999)</li> <li>Oversize in 4 axes (0 to ± 199.999 mm)</li> <li>Linear machine error compensation</li> <li>(0 to ± 99999 µm/m)</li> <li>INFO: pocket calculator functions, stopwatch, taper calculator</li> <li>HELP: built-in operating instructions</li> </ul> |  |  |  |  |  |
| External Functions             | <ul> <li>Zero reset</li> <li>Storage command</li> <li>Signal output with display value of zero<br/>(zero recognition range: ± 99.999 mm)</li> </ul>                                                                                                    |  |  |  |  |  |
| Languages                      | wo languages can be selected (see Parameters, section 4.2)                                                                                                    |  |  |  |  |  |

# Dimensions mm/inch

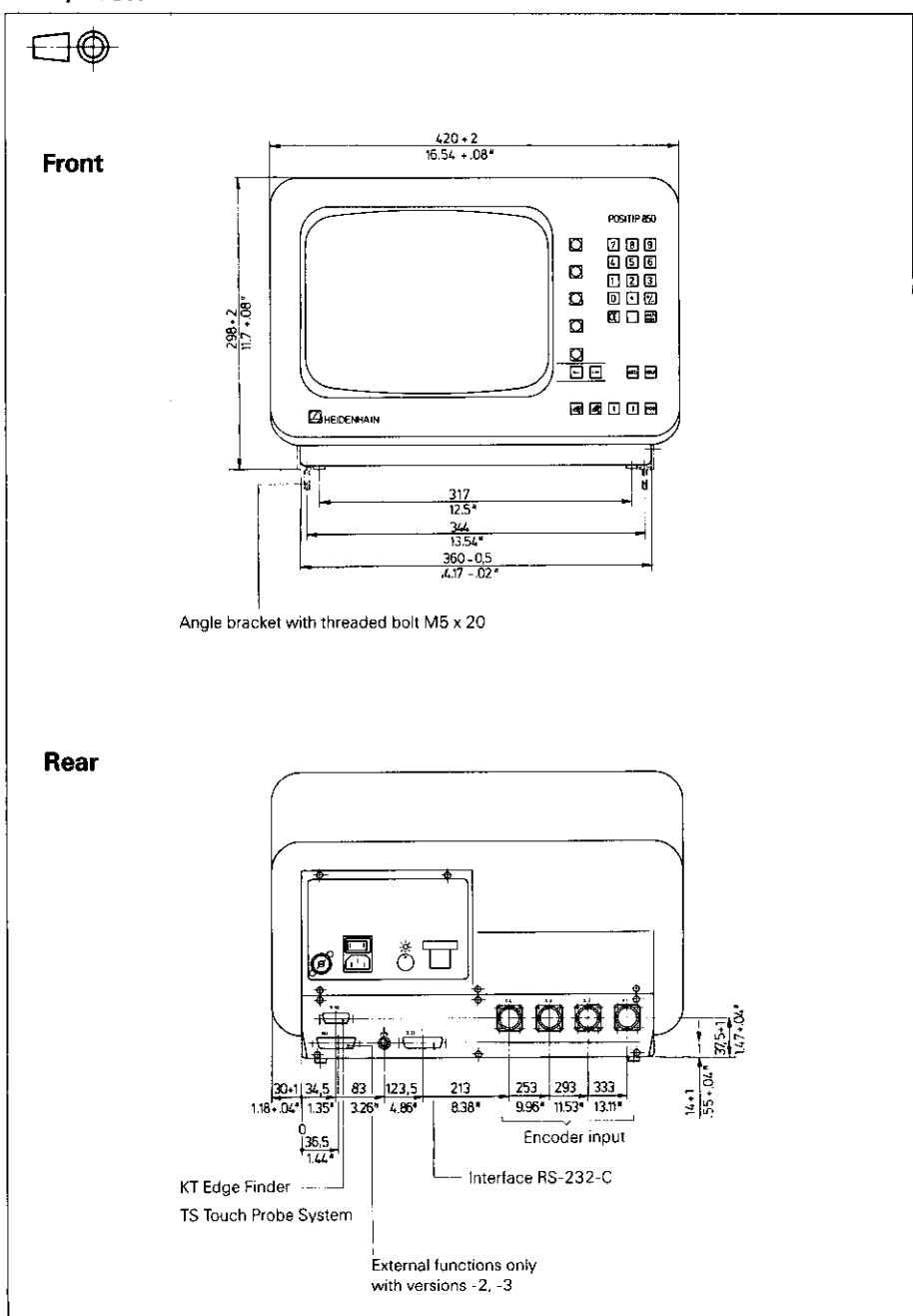

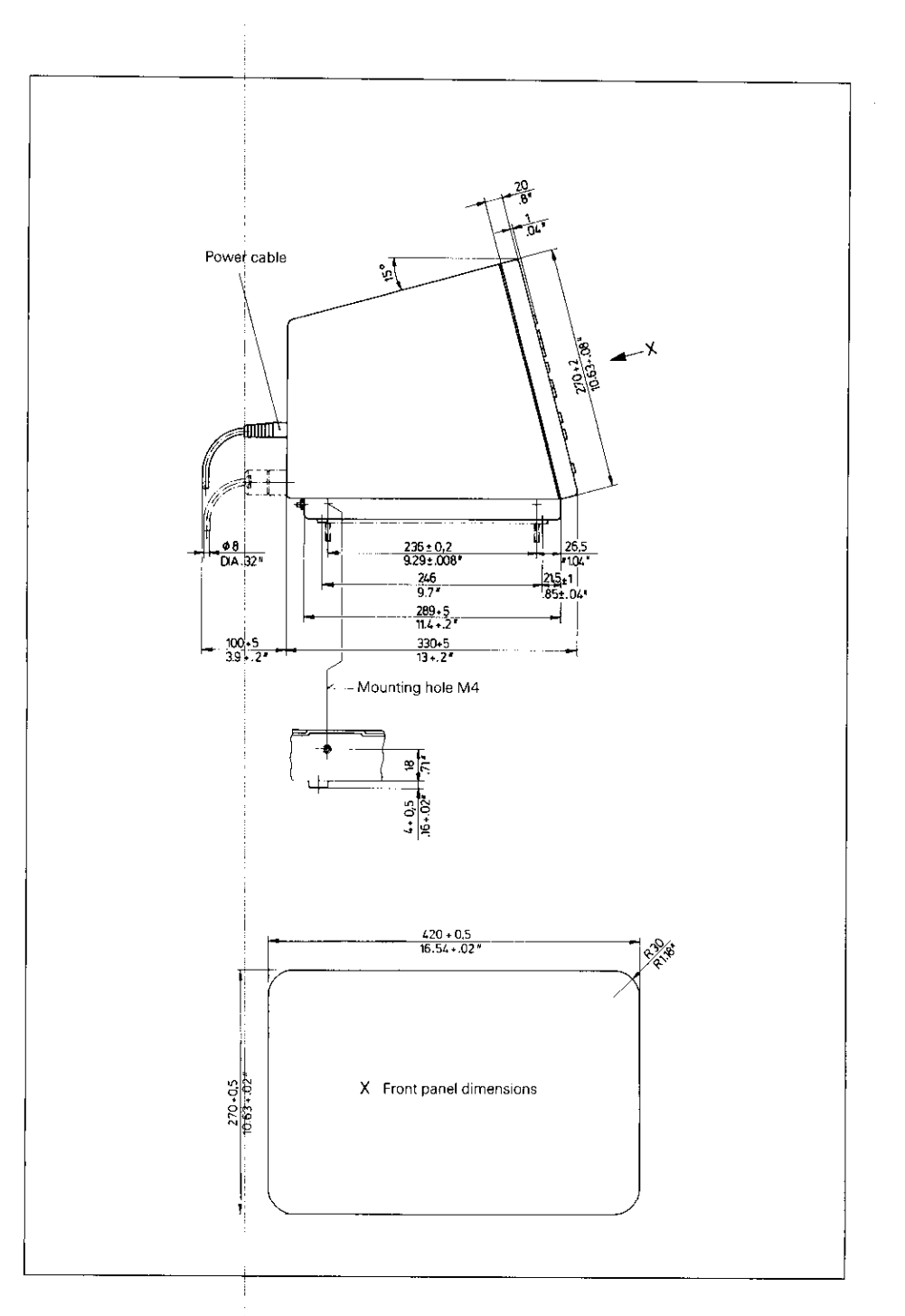

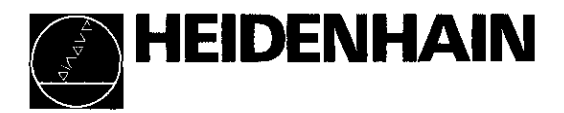

#### DR. JOHANNES HEIDENHAIN GmbH

Dr.-Johannes-Heidenhain-Straße 5 D-8225 Traunreut, Deutschland (086 69) 31-0 (086 69) 50 61 Service (086 69) 31-1272 (086 69) 31-1446 (C) (086 69) 98 99

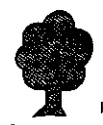